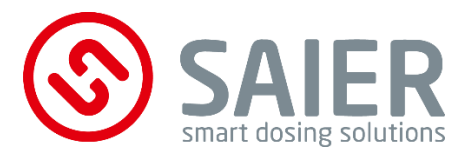

# Betriebsanleitung

- Originalbetriebsanleitung –

# MPX Dosieranlage

2023/08

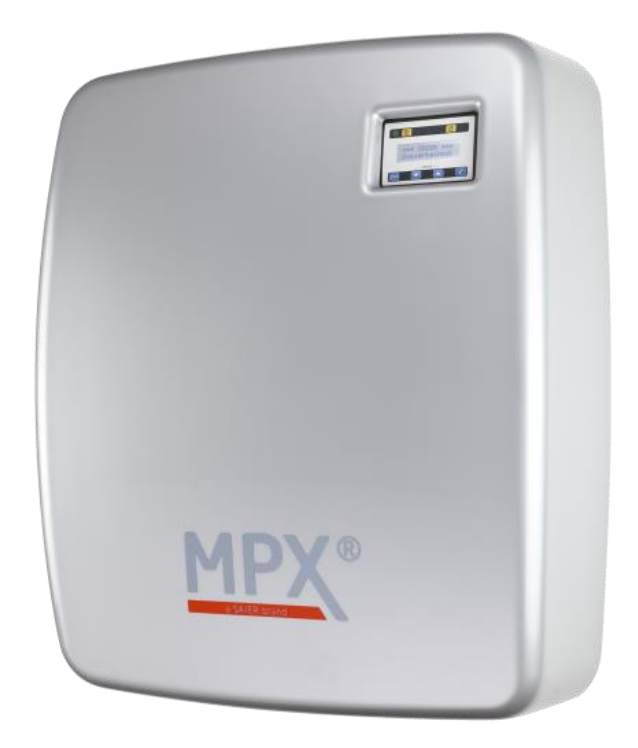

| 1005463 | MPX SOLO                       |
|---------|--------------------------------|
| 1005472 | Dosieranlage MPX SMART 7-1 V3  |
| 1005478 | Dosieranlage MPX SMART 7-7 V3  |
| 1005477 | Dosieranlage MPX SMART 13-1 V3 |
| 1005479 | Dosieranlage MPX SMART 13-7 V3 |

#### Impressum

SAIER Dosiertechnik GmbH Gewerbestrasse 71 D-79194 Gundelfingen

Telefon +49 (0) 761 59 25 20 Telefax +49 (0) 761 58 49 09 E-Mail info@saier.eu

#### Haftungsausschluss

Bei der Zusammenstellung von Abbildungen und Texten wurde mit größter Sorgfalt vorgegangen. Trotzdem können Fehler und technische Änderungen nicht ausgeschlossen werden. Die Zusammenstellung erfolgt ohne Gewähr.

Aufgrund laufender Produktweiterentwicklung können Angaben in dieser Betriebsanleitung ohne vorherige Ankündigung geändert werden.

©2023 SAIER Dosiertechnik GmbH

Alle Rechte, einschließlich der fotomechanischen Wiedergabe und der Speicherung in elektronischen Medien, bleiben der SAIER Dosiertechnik GmbH vorbehalten.

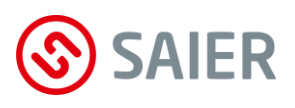

# Inhalt

| 1  | Be  | estimmungsgemäße Verwendung       | 6  |
|----|-----|-----------------------------------|----|
| 2  | Ha  | aftungsausschluss                 | 6  |
| 3  | CE  | – Konformitätserklärung           | 2  |
| 4  | Üł  | oer diese Anleitung               | 3  |
| 5  | Lie | eferumfang                        | 5  |
| 6  | Те  | chnische Daten                    | 6  |
| 7  | Be  | eschreibung                       | 8  |
| 7  | '.1 | Das System                        |    |
| 7  | .2  | Die Komponenten                   | 9  |
| 8  | Ar  | zeigen und Bedienelemente         | 10 |
| 8  | 8.1 | Display                           | 10 |
| 8  | 8.2 | Multiplexer                       | 12 |
| 9  | In  | stallation                        | 13 |
| 9  | ).1 | Montageort                        | 13 |
| 9  | .2  | Montage                           | 13 |
| 9  | .3  | Elektrischer Anschluss            | 14 |
| 10 |     | Menü                              | 19 |
| 1  | .1  | Display                           |    |
| 1  | .2  | Menüstruktur                      | 21 |
| 11 |     | Kommunikation MPX - Waschmaschine | 26 |
| 1  | 1.1 | Waschmaschine mit Dosierprogramm  |    |
| 1  | 1.2 | Waschmaschine ohne Dosierprogramm |    |
| 12 |     | Inbetriebnahme                    | 32 |
| 1  | 2.1 | Kalibrieren                       |    |
| 1  | 2.2 | Kalibrieren mit Auslitern         |    |
| 13 | ,   | Wartung                           |    |
| 1  | 3.1 | Austausch von Waschchemie         |    |

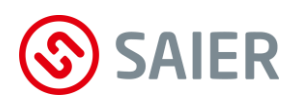

| 13. | 2 Schlauch wechseln                             |    |
|-----|-------------------------------------------------|----|
| 13. | 3 Wartungsarbeiten bestätigen und dokumentieren |    |
| 14  | Ereignisspeicherung                             | 40 |
| 14. | 1 Arten von Ereignissen                         |    |
| 15  | Störungen                                       | 41 |
| 16  | Ersatzteile und Support                         | 43 |
| 17  | Demontage und Entsorgung                        |    |
| 18  | Anhang                                          | 45 |

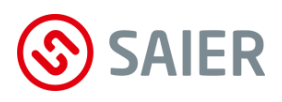

# **1** Bestimmungsgemäße Verwendung

Die SAIER-Dosieranlage MPX dient ausschließlich dem Zweck, mehrere Waschchemikalien in eine oder mehrere Waschmaschinen zu dosieren.

Dieses Gerät kann nur mit folgender Firm- und Software betrieben werden:

| Firmware:     | Ab Version 1.75 |
|---------------|-----------------|
| SSC-Software: | Ab Version 1.35 |

# 2 Haftungsausschluss

Eine andere oder darüber hinaus gehende Benutzung gilt als nicht bestimmungsgemäß. Für daraus resultierende Schäden haftet der Hersteller nicht. Änderungen an der Dosierschlauchpumpe sind verboten.

Die Dosieranlage darf nur in technisch einwandfreiem und betriebssicherem Zustand verwendet werden. Jede missbräuchliche Verwendung führt zum Erlöschen der Gewährleistung und allgemeiner Haftung des Herstellers.

Nur eine sachkundige Fachkraft darf das Gerät öffnen. Die Dosieranlage muss von einer geschulten Fachkraft installiert werden, die für die Beachtung der geltenden Normen und Vorschriften verantwortlich ist.

Die einwandfreie Funktion und Betriebssicherheit sowie die größtmögliche Störfreiheit sind nur dann gewährleistet, wenn nur von der SAIER Dosiertechnik GmbH geprüfte und freigegebene Geräteteile eingesetzt werden.

Es darf nur Zubehör verwendet werden, das zusammen mit diesem Gerät geprüft und von der SAIER Dosiertechnik GmbH freigegeben wurde. Wird Fremdzubehör verwendet, übernimmt die SAIER Dosiertechnik GmbH keine Gewährleistung für den sicheren Betrieb und die sichere Funktion des Geräts.

Es bestehen keine Gewährleistungsansprüche bei Schäden, die aufgrund der Verwendung von Fremdzubehör entstehen.

#### Die Frist für Gewährleistung beträgt 24 Monate ab Auslieferung.

# 3 CE – Konformitätserklärung

Die Firma

#### **HERBERT SAIER GMBH**

Gewerbestraße 71 79194 Gundelfingen

erklärt hiermit. Das Produkt ist konform mit den folgenden EG-Richtlinien, harmonisierte Normen und nationalen Normen.

| Produkt:              | Dosieranlage MPX                                   |         |
|-----------------------|----------------------------------------------------|---------|
| Тур:                  | MPX SOLO                                           | 1005463 |
|                       | Dosieranlage MPX SMART 7-1 V3                      | 1005472 |
|                       | Dosieranlage MPX SMART 7-1 V3                      | 1005604 |
|                       | Dosieranlage MPX SMART 7-7 V3                      | 1005478 |
|                       | Dosieranlage MPX SMART 13-1 V3                     | 1005477 |
|                       | Dosieranlage MPX SMART 13-7 V3                     | 1005479 |
|                       | Dosieranlage MPX SMART 13-7 V3 Logo klein          | 1005602 |
|                       | Dosieranlage MPX SMART 13-7 V3 Logo klein + Router | 1005603 |
| EG/EU Richtlinie:     | Niederspannungsrichtlinie 2014/35/EU               |         |
|                       | EG-EMV-Richtlinie 2014/30/EU                       |         |
|                       | RoHS-Richtlinie 2011/65/EU                         |         |
| Harmonisierte Normen: | EN 60335-1:2020-08                                 |         |
|                       | EN 60335-2-41:2012-06                              |         |
|                       | EN 61000-6-3:2011-09                               |         |
|                       | EN 61000-6-2:2006-03                               |         |

Das Produkt darf erst in Betrieb genommen werden, wenn festgestellt wurde, dass die Gesamtmaschine den Bestimmungen der Maschinenrichtlinie entspricht.

Herbert Saier GmbH 2023-08-03

**Michael Saier** (Geschäftsführer)

# 4 Über diese Anleitung

#### Wichtige Information

Vor der Inbetriebnahme muss diese Bedienungsanleitung gelesen werden.

Folgende Punkte sind zu beachten und einzuhalten:

- Alle Anweisungen, die zur Sicherheit des Betreibers und der Umgebung dienen, sind unbedingt zu beachten!
- Diese Betriebsanleitung gilt als Bestandteil des Geräts. Sie ist bereitzuhalten und bei Bedarf entsprechenden Personen zur Verfügung zu stellen.
- Das genaue Beachten der Betriebsanleitung ist Voraussetzung für die bestimmungsgemäße Verwendung und richtige Handhabung des Geräts.
- Alle mitgelieferten Technischen Informationen, Pflege- und Wartungshinweise sind zu beachten.

## Sicherheitshinweise

Die Sicherheitshinweise sind nach Schwere der Gefahr wie folgt gekennzeichnet:

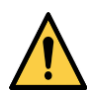

# **GEFAHR!**

Bezeichnet eine unmittelbare Gefährdung mit einem hohen Risikograd, die direkt den Tod oder schwerste Verletzungen zur Folge hat.

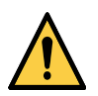

## WARNUNG!

Bezeichnet eine Gefährdung mit einem mittleren Risikograd, die Tod oder eine schwere Verletzung zur Folge hat.

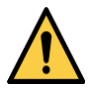

## VORSICHT!

Bezeichnet eine Gefährdung mit einem niedrigen Risikograd, die eine geringfügige oder mäßige Verletzung oder Sachschäden zur Folge hat.

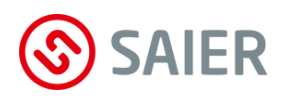

#### Arten der Gefahren

Folgende Arten der Gefahren können bei der Installation, im Betrieb, bei der Reparatur und bei der Entsorgung des Geräts auftreten:

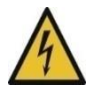

#### Lebensgefahr durch Stromschlag!

Vor dem Öffnen des Gerätegehäuses das Gerät spannungsfrei schalten und gegen Wiedereinschalten sichern.

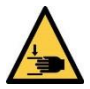

## Verletzungsgefahr durch Quetschung!

Vor dem Betrieb der Pumpe alle vorgesehenen Abdeckungen ordnungsgemäß aufsetzen!

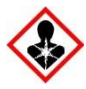

## **Erstickungsgefahr durch tödliche Gase und Dämpfe!** Durch Vermischen von bestimmten Flüssigkeiten können tödliche Gase und Dämpfe entstehen.

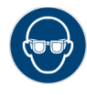

Verätzungsgefahr! Augenschutz tragen.

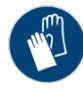

### **Gefahr durch Chemikalien!** Schutzhandschuhe verwenden.

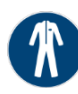

**Gefahr durch Chemikalien!** Schutzkleidung tragen.

### Informationshinweise

Informationshinweise enthalten wichtige Anweisungen für die Installation und für den einwandfreien Betrieb des Geräts. Diese müssen unbedingt beachtet werden.

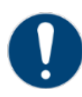

### Wichtige Information!

Dieser Informationshinweis weist darauf hin, dass bei Nichtbeachtung Sach- oder finanzielle Schäden entstehen können.

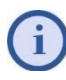

#### Information!

Dieses Zeichen weist auf hilfreiche Informationen hin.

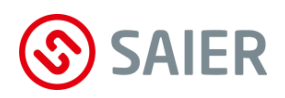

# 5 Lieferumfang

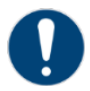

# Lieferumfang prüfen!

Der Lieferumfang ist sofort nach Eingang der Ware mit dem Lieferschein zu prüfen. Spätere Reklamationen können nicht mehr berücksichtigt werden.

| Anzahl | Komponenten        |                            |
|--------|--------------------|----------------------------|
| 1      | Dosieranlage MPX-  | MPX°                       |
| 3      | 6 mm Dübel         | () E MARINES               |
| 3      | Schrauben          | -Attitutionationationation |
| 3      | Schraubenabdeckung |                            |
| 3      | Betriebsanleitung  | i                          |

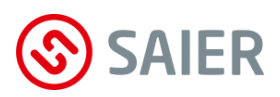

# 6 Technische Daten

| Leistungsdaten       | max. Förderleistung:           | <b>SOLO:</b> 350 ml/min                   |
|----------------------|--------------------------------|-------------------------------------------|
|                      |                                | SMART: 1000 ml/min                        |
|                      | Anzahl Waschmaschinen:         | max. 7                                    |
|                      | Anzahl Chemieprodukte:         | bis zu 7 (optional bis 13)                |
|                      | Wasserleitungsdruck:           | 0,5 6 bar                                 |
|                      | Wassertemperatur:              | 4 40 °C                                   |
|                      | Trennung vom Hauswassernetz:   | DIN EN 1717 Kat. 5                        |
|                      | Ansaughöhe:                    | 1,7 m                                     |
| Konfiguration        | Gerät:                         | mit Windows-Laptop (SSC Software)         |
|                      | Dosierprogramme:               | 80 Dosierprogramme                        |
|                      | Programmschritte:              | 426 Programmschritte                      |
|                      | Produktdosierungen:            | 2304 Produktdosierungen                   |
|                      | Betriebsarten:                 | Direkt 1:1                                |
|                      |                                | Direkt Summe                              |
|                      |                                | Direkt Binär                              |
|                      |                                | APD-Modus (Automatisch Programmdetektion) |
|                      |                                | MPD-Modus (Manuelle Programmdetektion)    |
| Elektrische Daten    | Betriebsspannung:              | 100 230 V                                 |
|                      | Frequenz:                      | 50 / 60 Hz                                |
|                      | Leistungsaufnahme:             | <b>SOLO:</b> 55 VA                        |
|                      |                                | SMART 69 VA                               |
|                      | Steuereingangsspannung:        | 12 240 V AC/DC                            |
| Mechanische Daten    | Abmessungen:                   | <b>SOLO:</b> 347 x 528 x 185 mm           |
|                      |                                | <b>SMART:</b> 518 x 608 x 210 mm          |
|                      | Gewicht:                       | <b>SOLO:</b> 5,2 kg                       |
|                      |                                | SMART: 9,5 kg                             |
|                      | Schlauchanschlüsse:            | 8 mm Innendurchmesser                     |
| Umgebungsbedingungen | zulässige Umgebungstemperatur: | +10+40 °C                                 |
|                      | Beanspruchung im Klima:        | gemäß DIN EN 60068-2-38                   |

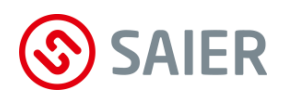

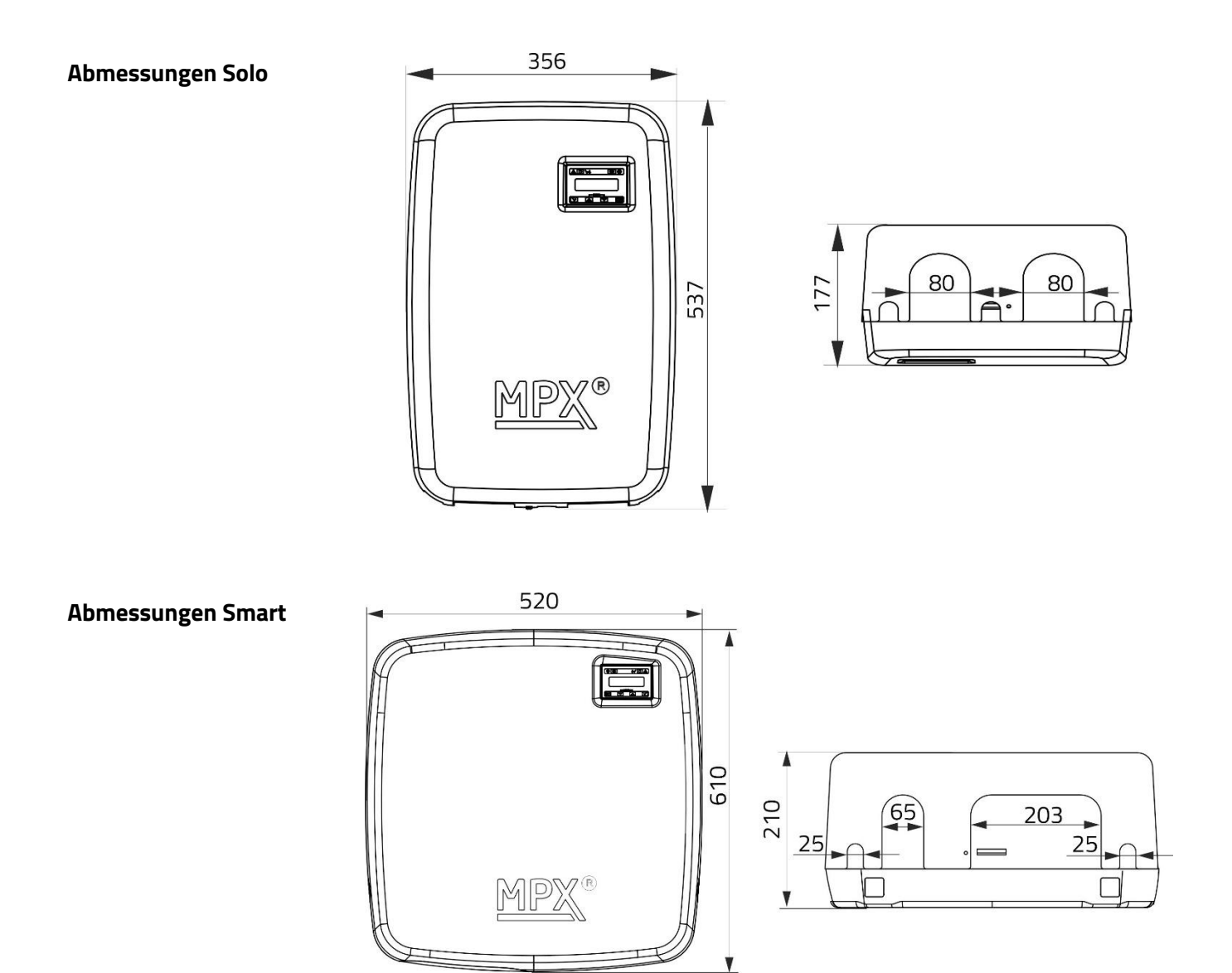

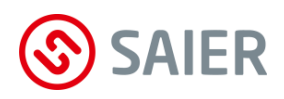

# 7 Beschreibung

Die Dosieranlage MPX dosiert mehrere Waschchemikalien in eine oder mehrere Waschmaschinen.

# 7.1 Das System

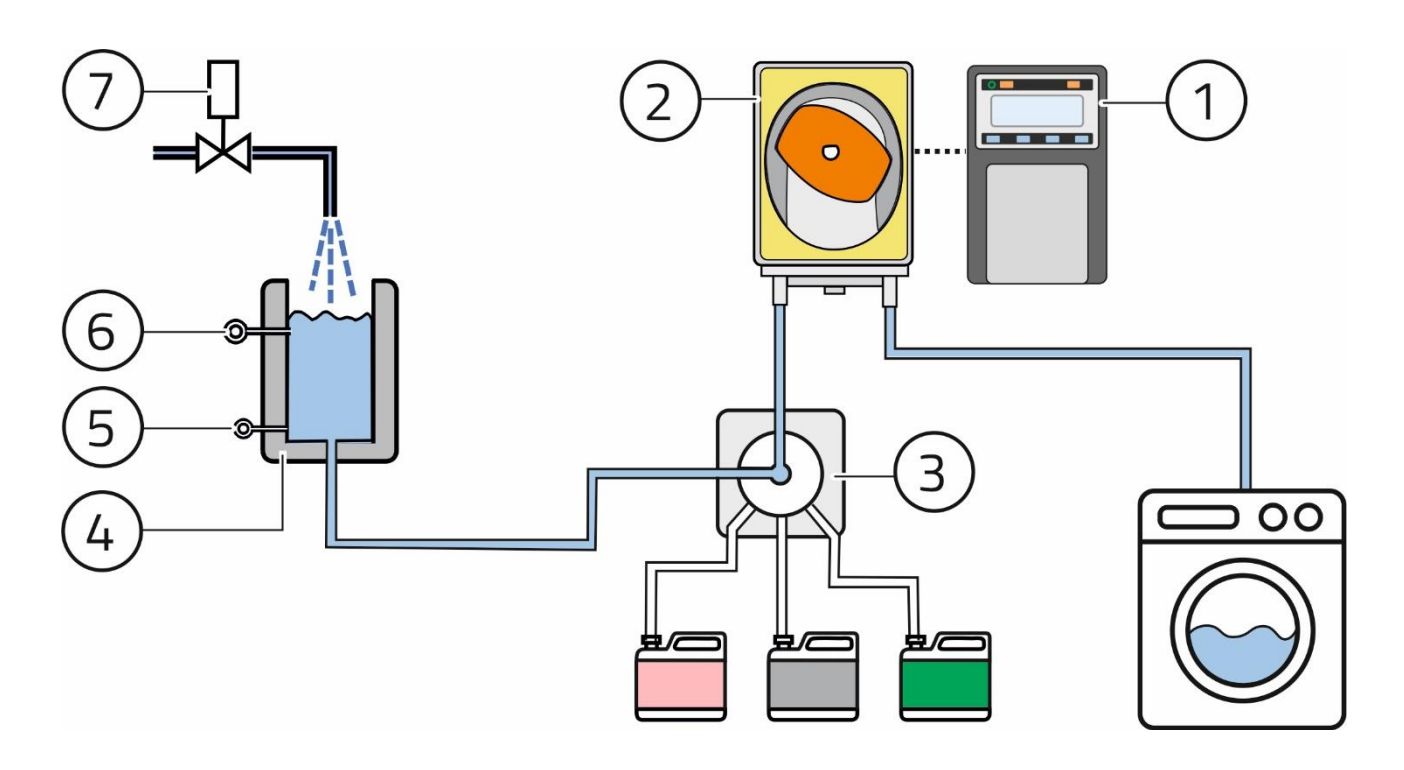

Abbildung 1: System

| Pos. | Komponente          | Funktion                                             |  |
|------|---------------------|------------------------------------------------------|--|
| 1    | Steuergerät         | Steuert die Dosierpumpe                              |  |
|      |                     | <ul> <li>Speichert Aktionen und Störungen</li> </ul> |  |
| 2    | Dosierpumpe         | Dosiert die Waschchemie                              |  |
| 3    | MPX-Multiplexer     | Öffnet den Zulauf aus dem Wasserdepot                |  |
|      |                     | Öffnet den Zulauf der Waschchemie                    |  |
|      |                     | Öffnet den Zulauf zur Waschmaschine                  |  |
| 4    | Spülwasserdepot     | Fasst das Wasser für das Spülen der Leitung          |  |
| 5    | Sensor "Depot leer" | Meldet wenn kein Wasser im Depot ist                 |  |
| 6    | Sensor "Depot voll" | Meldet wenn das Depot gefüllt ist                    |  |
| 7    | Magnetventil        | Leitet Frischwasser in das Wasserdepot               |  |

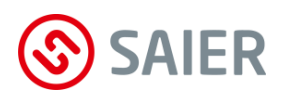

# 7.2 Die Komponenten

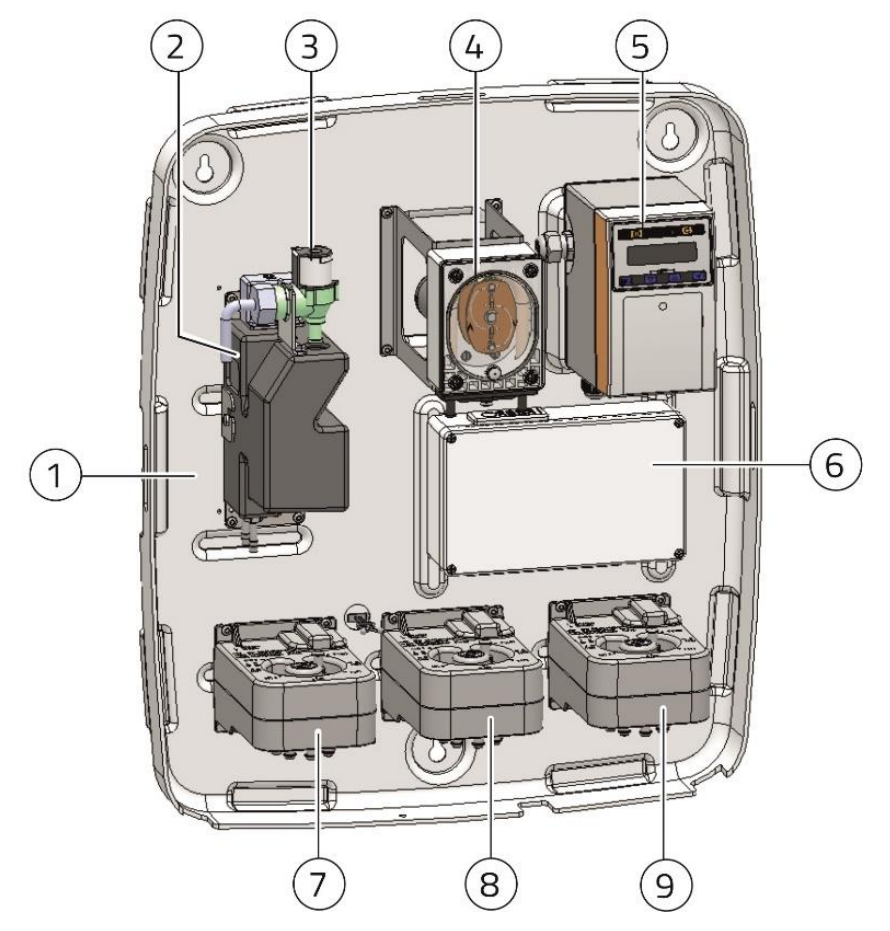

Abbildung 2: Komponenten MPX Smart 13 - 7

- (1) Gehäuseschale mit Bohröffnungen
- (2) Spülwasserdepot
- (3) Magnetventil
- (4) Dosierpumpe
- (5) Steuergerät
- (6) Elektrischer Anschlusskasten
- (7) MPX-Multiplexer 1 (Anschluss Waschchemie alle Geräte)
- (8) MPX-Multiplexer 2 (Anschluss Waschchemie MPX Smart 13-7)
- (9) MPX-De-Multiplexer (Anschluss Waschmaschine MPX Smart 7-7 und MPX Smart 13-7)

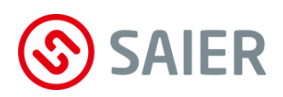

# 8 Anzeigen und Bedienelemente

# 8.1 Display

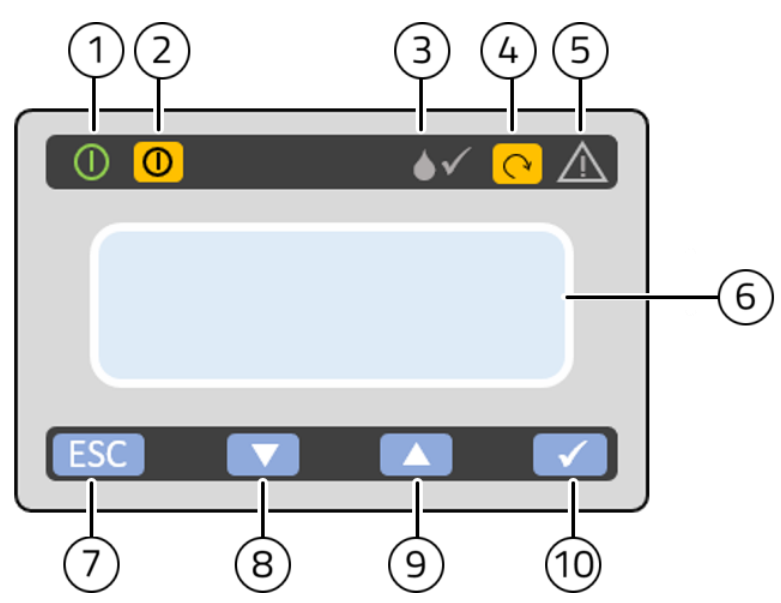

Abbildung 3: Bedienpanel

| Pos | Bezeichnung          | Funktion                                     |  |
|-----|----------------------|----------------------------------------------|--|
| 1   | Anzeige Betrieb      | Leuchtet grün, wenn Betriebsspannung anliegt |  |
| 2   | Taste 🔘              | Umschalten zwischen den Betriebsmodi:        |  |
|     | "Betriebsmodus"      | - MPX-System aktiviert                       |  |
|     |                      | <ul> <li>MPX-System deaktiviert*</li> </ul>  |  |
| 3   | Anzeige " <b>♦√"</b> | Blinkt, wenn Pumpe läuft                     |  |
| 4   | Taste " <b>V"</b>    | Ohne Funktion                                |  |
| 5   | Anzeige Störung      | LED leuchtet oder blinkt rot bei Störung     |  |
| 6   | LCD-Display          | - Zeigt Menütext                             |  |
|     |                      | - Zeigt Stati                                |  |
| 7   | Taste " <b>ESC</b> " | - Eingabe abbrechen                          |  |
|     |                      | - Zurück zur letzten Eingabe                 |  |
| 8   | Taste " <b>▼</b> "   | Wert herabsetzen                             |  |
| 9   | Taste "▲"            | Wert erhöhen                                 |  |
| 10  | Taste " <b>√</b> "   | - Status der Steuereingänge anzeigen         |  |
|     |                      | - Eingabe im Menü bestätigen                 |  |
|     |                      | - Weiter zum nächsten Menüpunkt              |  |

\* Im Betriebsmodus "MPX-System deaktiviert\*" können die Vorgänge manuell über das Menü vorgenommen werden. In diesem Modus blinkt die Anzeige "Störung".

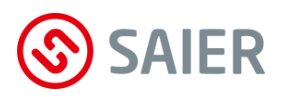

#### Status Steuereingänge

Nach Drücke der Taste 📿 erscheint die Anzeige "Status Steuereingänge":

In der ersten Spalte erscheint die Nummer der Maschine. In den weiteren Spalten der Status der Steuereingänge.

 $\bigcirc$  = Steuereingang aus

• = Steuereingang an

Mit den Tasten 💌 und 🛋 können die Stati der anderen Waschmaschinen abgefragt werden.

| LED  | Signal           | Bedeutung                                       |  |
|------|------------------|-------------------------------------------------|--|
| Grün | Leuchtet         | Dosierung nicht aktiv                           |  |
|      |                  | Sollwert erreicht                               |  |
| Grün | Normal blinkend  | Dosierung aktiv                                 |  |
|      |                  | Sollwert nicht erreicht                         |  |
|      |                  | Pumpe fördert                                   |  |
| Rot  | Leuchtet         | Schlauchbruch erkannt                           |  |
| Rot  | Normal blinkend  | Leermeldung Sauglanze                           |  |
| Rot  | Schnell blinkend | Maximale Dosierzeit abgelaufen                  |  |
|      |                  | (Gebinde leer oder andere Störung) <sup>1</sup> |  |

#### Signale der LED´s

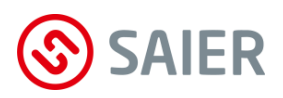

# 8.2 Multiplexer

Anzeige

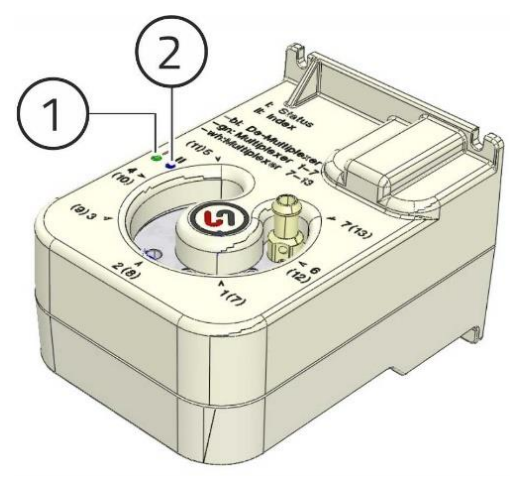

#### (1) Anzeige Status

| Grün leuchtend: |
|-----------------|
| Grün blinkend:  |
| Rot blinkend:   |

Ventil steht auf Sollposition. Ventil fährt auf Sollposition. Störung

### (2) Anzeige Betriebsart

Grün: Multiplexer 1 Weiss: Multiplexer 2 Blau: De-Multiplexer

## Schlauchanschlüsse

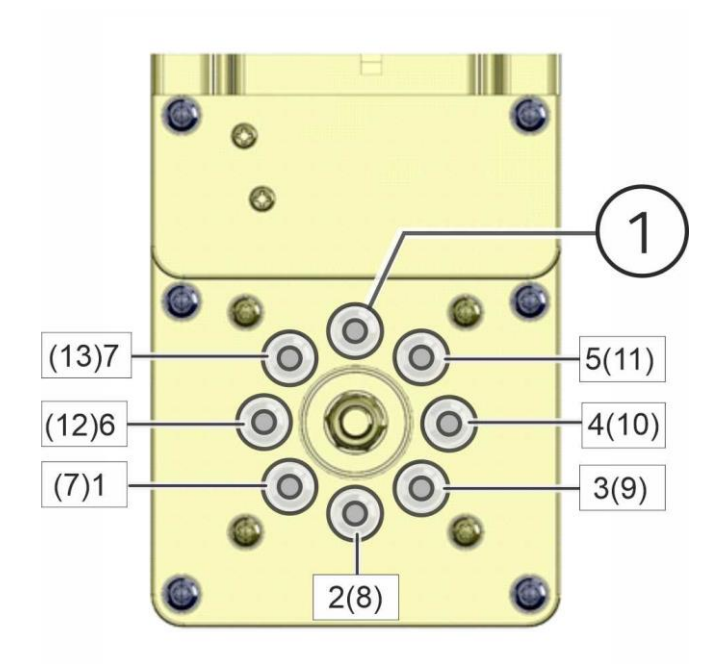

(1) Frischwasseranschluss

(Multiplexer 1)

<u>Anschlussnummern 1 - 7:</u> Multiplexer 1 oder De-Multiplexer (Zuleitungen Waschmaschinen)

<u>Anschlussnummern 7 - 13:</u> Multiplexer 2

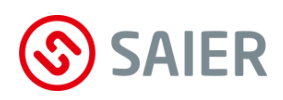

# 9 Installation

# 9.1 Montageort

- Der Montageort ist so zu wählen, dass es zu keinen Beeinträchtigungen durch Feuchtigkeit, Wasser, Dämpfe, Laugen, Säuren oder Temperaturen kommt.
- Die Montagefläche muss eben und verzugsfrei sein.
- Die Montagefläche muss vibrations- und erschütterungsfrei sein.
- Die Montage der Pumpe muss über dem Niveau des Gebindes erfolgen.

# 9.2 Montage

- Gehäusedeckel abnehmen.
- Das Gerät mit vier Schrauben fachgerecht montieren.
- Frischwasserleitung an das Wasserdepot anschließen.

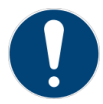

#### WICHTIGE INFORMATION

Der Anschluss am Hauswassernetz darf nur mit Leitungen erfolgen, die über ein KTW-Prüfzeugnis und eine W270-Zulassung verfügen!

Die Zuleitungen von den Waschchemikalien anschließen

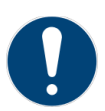

#### WICHTIGE INFORMATION

Die Schläuche müssen so angeschlossen werden, dass **keine Lücke zwischen zwei Anschlüssen** entsteht.

Die Nummern der Anschlüsse befinden sich auf der Oberseite des Multiplexers. Diese werden für die Konfiguration des Geräts benötigt!

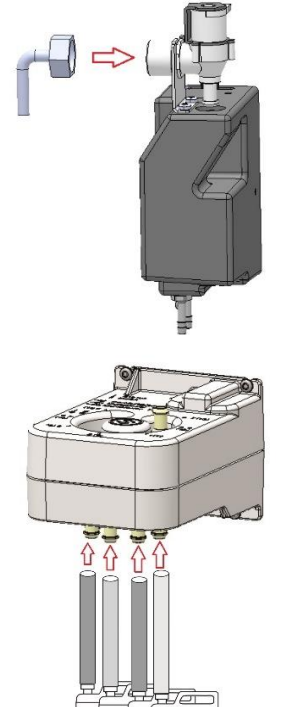

Die Leitung zu der Waschmaschine direkt an der Pumpe anschliessen (MPX Solo, MPX Smart 7-1 und MPX Smart 13-1).

Die Leitungen zu den Waschmaschinen an dem De-Multiplexer anschließen (MPX Smart 7-7 und MPX Smart 13-7).

🗹 Das Gerät ist montiert.

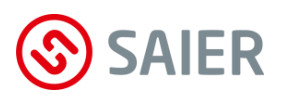

# 9.3 Elektrischer Anschluss

#### Lebensgefahr durch Stromschlag!

Vor dem Öffnen des Gerätegehäuses das Gerät spannungsfrei schalten und gegen Wiedereinschalten sichern.

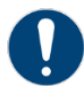

#### Wichtige Information!

• Der elektrische Anschluss darf ausschließlich von einer autorisierten Elektrofachkraft durchgeführt werden!

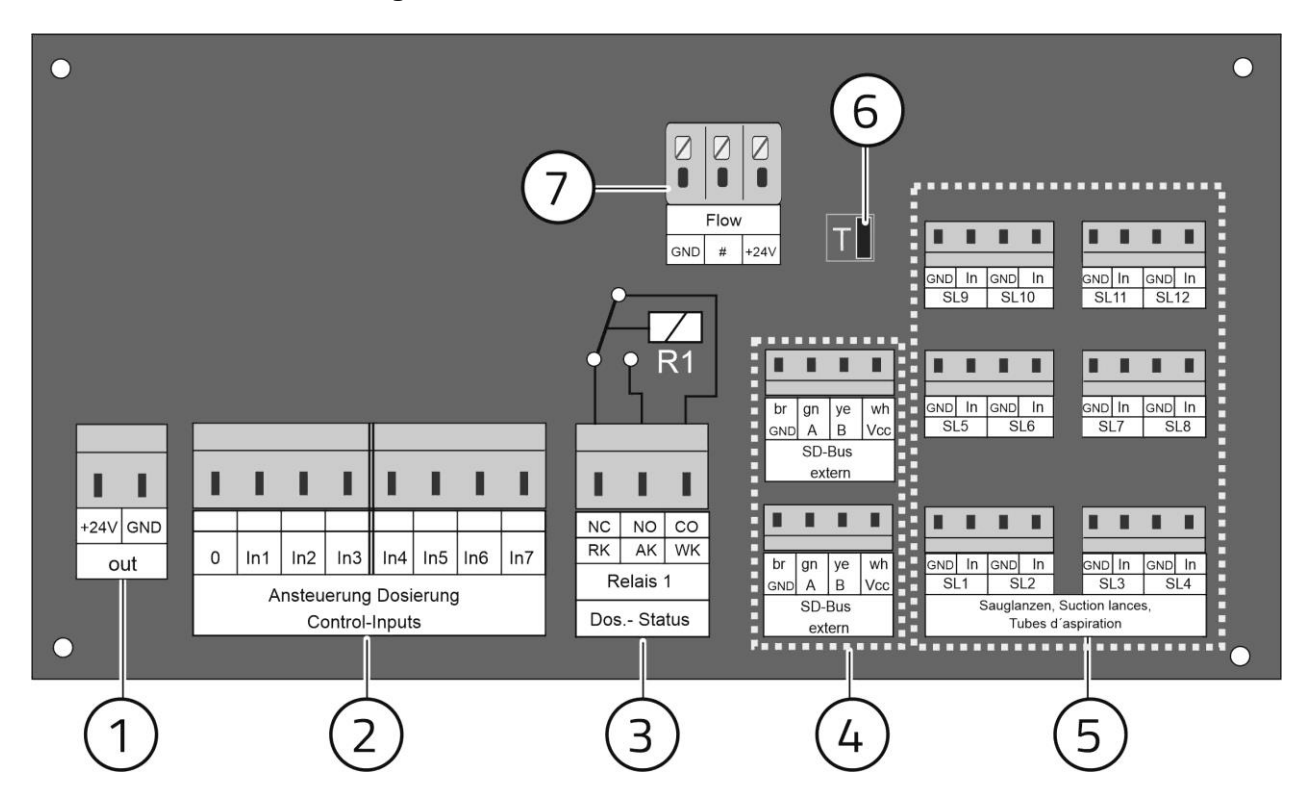

Abbildung 4: Anschlussplatine MPX

- (1) Anschluss 24V DC Ausgang (max. 20 mA)
- (2) Anschluss Ansteuerung Dosierung
- (3) Anschluss Stoppsignal (Stoppsignal an die Waschmaschine)
   Anschluss WK und AK = Schließer (Schließer)
   Anschluss WK und RK= Öffner (Öffner)
- (4) 2 Anschlüsse SD-Bus extern
- (5) 13 Anschlüsse Sauglanzen
- (6) T-Jumper (Terminal-Jumper)
- (7) Anschluss Durchflussmesser (keine Funktion mit dieser Firmware)

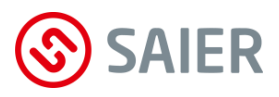

#### Anschluss Netzspannung

Die Versorgungsspannung erfolgt über den bereits angeschlossenen Euro-Stecker.

### Anschluss 24V DC Steuerspannung für Waschmaschine 1

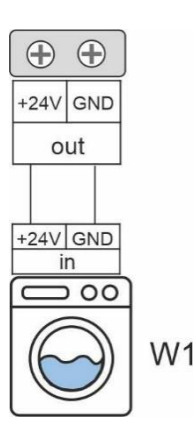

24V DC Steuerspannung für Waschmaschine 1. Die Steuersignale für die Dosierung werden von der Waschmaschine über potenzialfreie Schließer an das MPX gesendet.

### Anschluss Ansteuerung Dosierung Waschmaschine 1

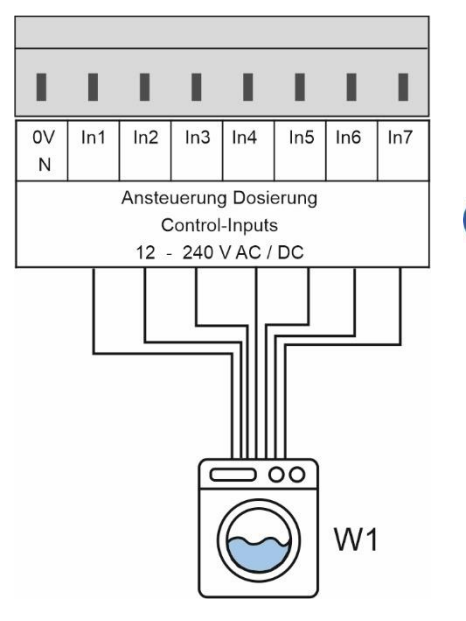

An den Klemmen In1 – In7 werden die Steuerleitungen von der Waschmaschine 1 für die Dosiersteuerung angeschlossen.

(i) Für den Betrieb weiterer Waschmaschinen an der Dosieranlage MPX sind MPX I/O-Module erforderlich.

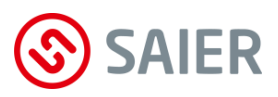

Anschlussoptionen SD-Bus extern

| br<br>GND        | gn<br>A | ye<br>B | wh<br>Vcc |  |
|------------------|---------|---------|-----------|--|
| SD-Bus<br>extern |         |         |           |  |

Folgende Komponenten können am SD-Bus angeschlossen werden:

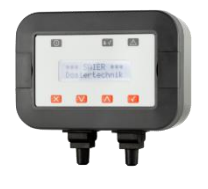

• **MPX-Programmwahlschalter:** Mit dem MPX-Programmwahlschalter werden für eine Waschmaschine Dosierprogramme auswählt und gestartet.

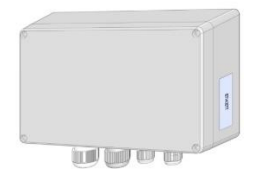

#### • MPX-I/O-Modul:

Mit MPX-IO-Module können bis zu sechs weitere Waschmaschinen an die Dosierstation MPX angeschlossen werden. Außer für die Waschmaschine 1 ist für jede Waschmaschine eine I/O Box erforderlich. (Details siehe Bedienungsanleitung MPX-I/O-Moduls).

SDB-HED C

• Warnblinkleuchte SDB-HLED

Die Warnblinkleuchte SDB-HLED meldet Störungen optisch (Leuchte) und akustisch (Warnton).

(i) Die Warnblinkleuchte hat nur einen SD-Busanschluss. Dieses Gerät muss das erste Gerät des SD-Buses sein (siehe Grafik nächste Seite).

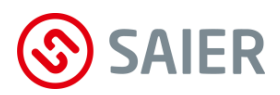

### Bus-Terminierung

Anfang und Ende des Buses müssen terminiert sein.

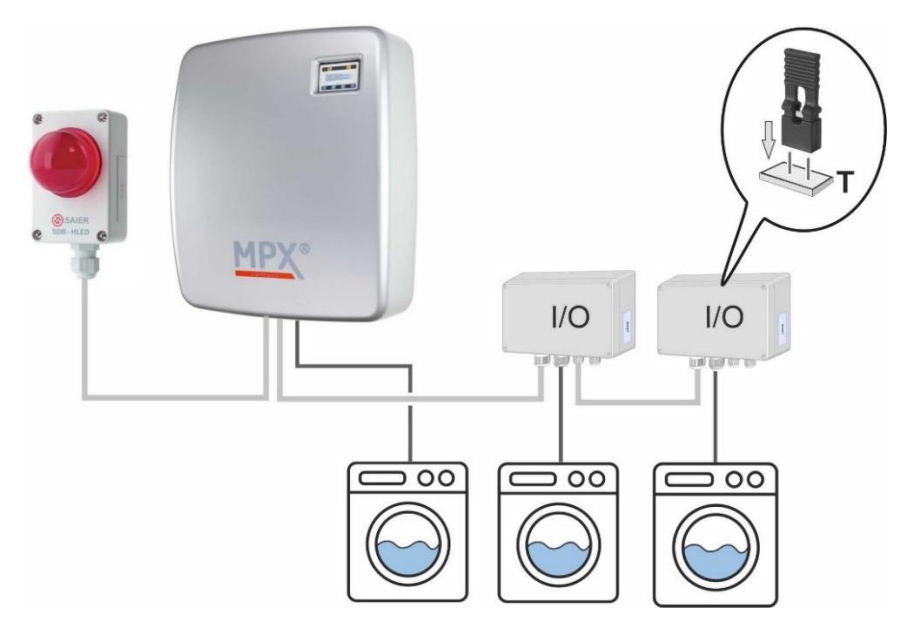

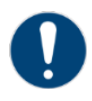

#### T-Jumper setzen!

Wird eine Warnblinkleuchte installiert, dann soll dieses Gerät an das MPX angeschlossen werden. Der T-Jumper des MPX muss dann gezogen werden. Am letzten Gerät des Buses muss der T-Jumper gesetzt werden

### Anschluss Sauglanzen

**(i)** 

| GND | In | GND | In |
|-----|----|-----|----|
| SL1 |    | SL2 | 2  |

An den Klemmen SL1 – SL13 auf der Anschlussplatine können 13 Sauglanzen angeschlossen werden.

Die Sauglanzeneingänge sind ab Werk für Schließer eingestellt. (Schalter schliesst, wenn das Gebinde leer ist).

Werden Sauglanzen mit Öffner (Schalter öffnet, wenn das Gebinde leer ist) verwendet, dann muss das Schaltverhalten invertiert werden. (siehe SSC-Software: MPX-System / Invertierung Sauglanzen).

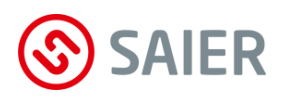

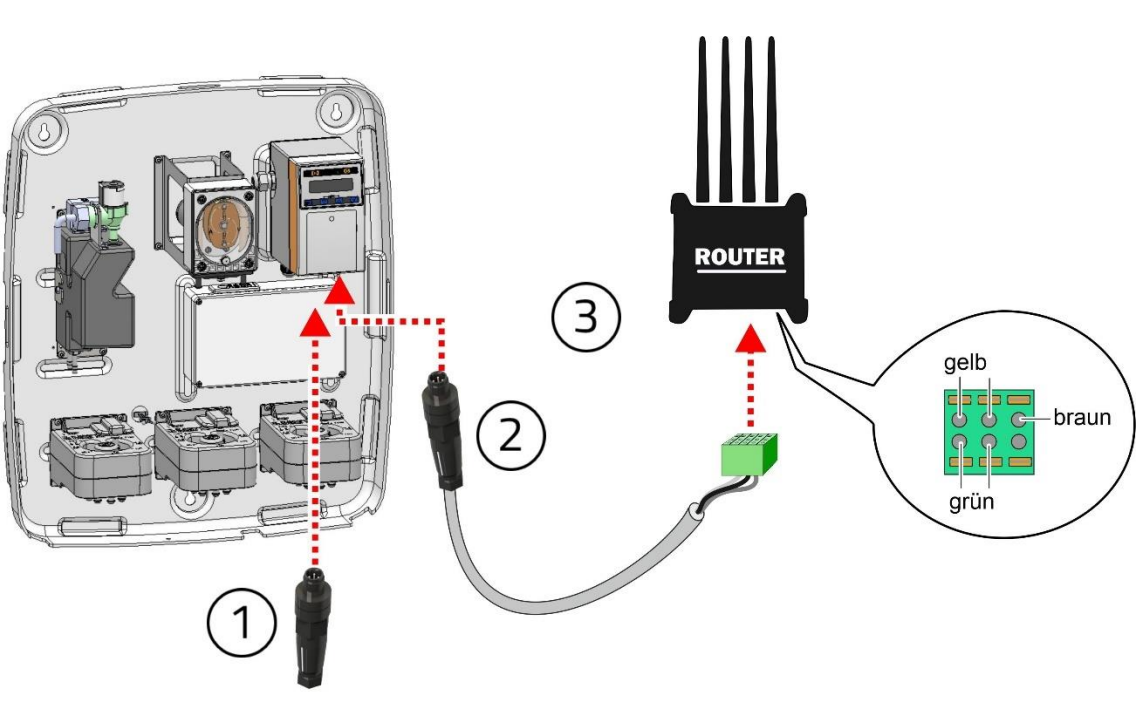

# SAIER-Router an MPX anschließen (optional)

- 1. Den Abschlusswiderstand in die linke Buchse des Steuergeräts stecken.
- 2. Den Stecker des Routerkabels in die rechte Buchse des Steuergeräts stecken.
- **3.** Die Anschlussklemme des Routerkabels in den Router stecken.

#### Mehrere MPX Dosierstationen an einem SAIER-Router anschließen

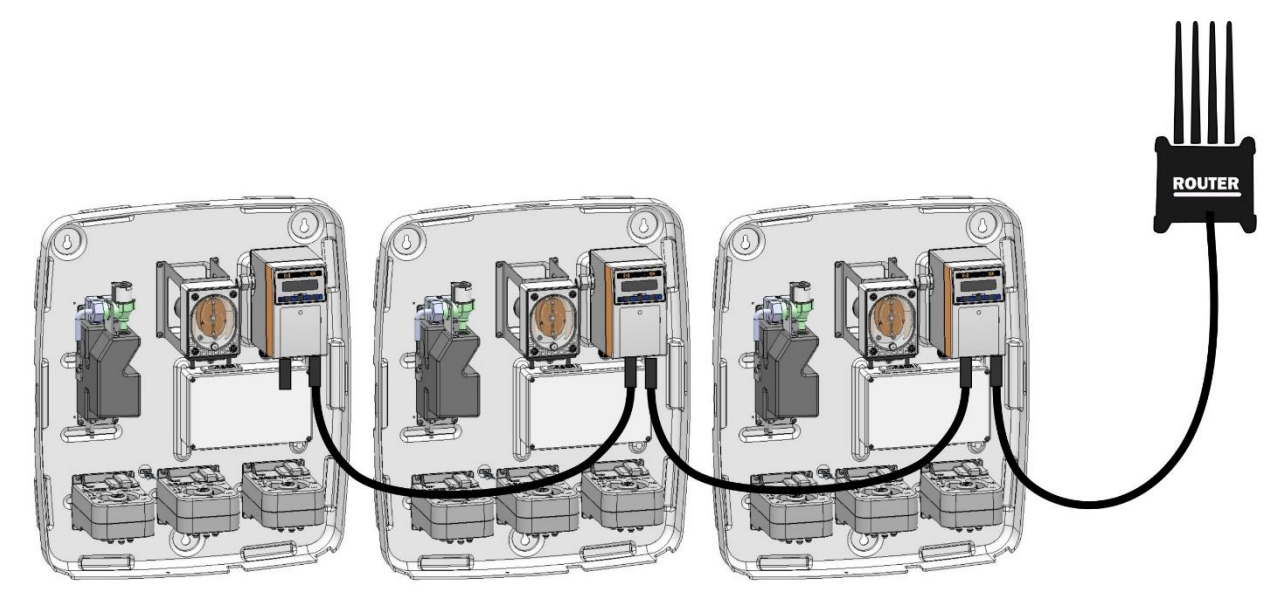

- 1. Die MPX Dosierstationen mit den Router-Buskabel verbinden.
- 2. Den Abschlusswiderstand an der letzten MPX Dosierstation montieren.

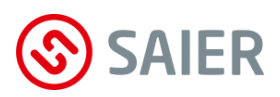

# 10 Menü

# 1.1 Display

Im Display werden folgende Informationen angezeigt:

- Betriebsanzeige (z. B. Spülen)
- Störmeldungen (z.B. Schlauchbruch)
- Eingabeanzeigen (z.B. Eingabe Dosieren)

# Die Symbole im Display

Im Display sind Symbole zu sehen. Diese Symbole erklären die angezeigten Werte.

| Symbol     | Bezeichnung       | Bedeutung                                         |
|------------|-------------------|---------------------------------------------------|
| <b>ה</b> 🗌 | Frischwasser zu   | Es ist kein Frischwasser im Wasserdepot. Die Was- |
|            | Wasserdepot leer  | serzufuhr ist zu.                                 |
| <b>-</b> 🗌 | Frischwasser auf  | Das Wasserdepot wird gefüllt.                     |
|            | Wasserdepot leer  |                                                   |
| <b>-</b> 🗌 | Frischwasser auf  | Das Wasserdepot wird gefüllt. Das Wasserdepot ist |
| • 1        | Niveau 1 erreicht | bis zum Niveau 1 gefüllt.                         |
| ב ב        | Frischwasser zu   | Das Wasserdepot ist voll.                         |
| 1          | Niveau 2 erreicht |                                                   |
| Πox        | Waschchemie 0X    | Die Waschchemie mit der angegebenen Nummer        |
|            |                   | wird dosiert.                                     |
|            | Spülen            | Die Maschine wird mit Frischwasser gespült.       |

# Die Displayanzeige

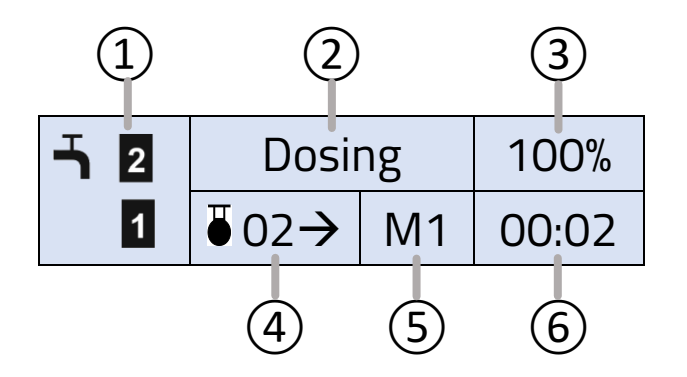

- (1) Status Wasserdepot
- (2) Aktuelle Aktivität
- (3) Pumpenleistung
- (4) Waschchemie
- (5) Waschmaschine
- (6) Zeit der Aktivität

Die Pfeile

Oberer Pfeil: Das Menü kann mit Taste 🗹 Unterer Taste 🗸

# Die Funktion der Tasten

Г

| Taste        | Durch das Menü navigieren       | Werte eingeben             |
|--------------|---------------------------------|----------------------------|
| ESC          | Menü verlassen                  | Zurück zum vorherigen Wert |
|              | Zurück zum vorherigen Menü      | Wert um 1 erhöhen          |
|              | Zum nächsten Menü               | Wert um 1 verringern       |
| $\checkmark$ | Menü öffnen                     | Wert bestätigen            |
|              | Nach Werteingabe Menü verlassen |                            |

## Navigieren und Werte ändern

#### Menü auswählen und öffnen

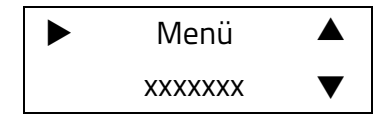

Mit den Tasten 🗩 und 🛋 das Menü anwählen. Mit der Taste ⊠ das Menü öffnen.

#### Werte ändern

| Wert            |   |
|-----------------|---|
| 12 <u>3</u> 456 | ▼ |

Mit den Tasten 💌 und 🛋 Wert erhöhen / verringern Mit der Taste ☑ den Wert bestätigen.

Hinweis: der unterstrichene Wert kann verändert werden

|   | Anzeige |                                           | - Menüs auswählen                            |
|---|---------|-------------------------------------------|----------------------------------------------|
| ► | Display | ▼                                         | - Werte verändern                            |
|   |         |                                           |                                              |
|   | •       | <ul><li>Anzeige</li><li>Display</li></ul> | <ul> <li>Anzeige</li> <li>Display</li> </ul> |

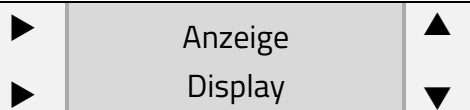

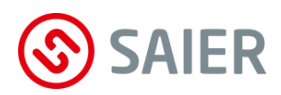

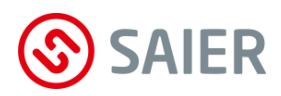

# 1.2 Menüstruktur

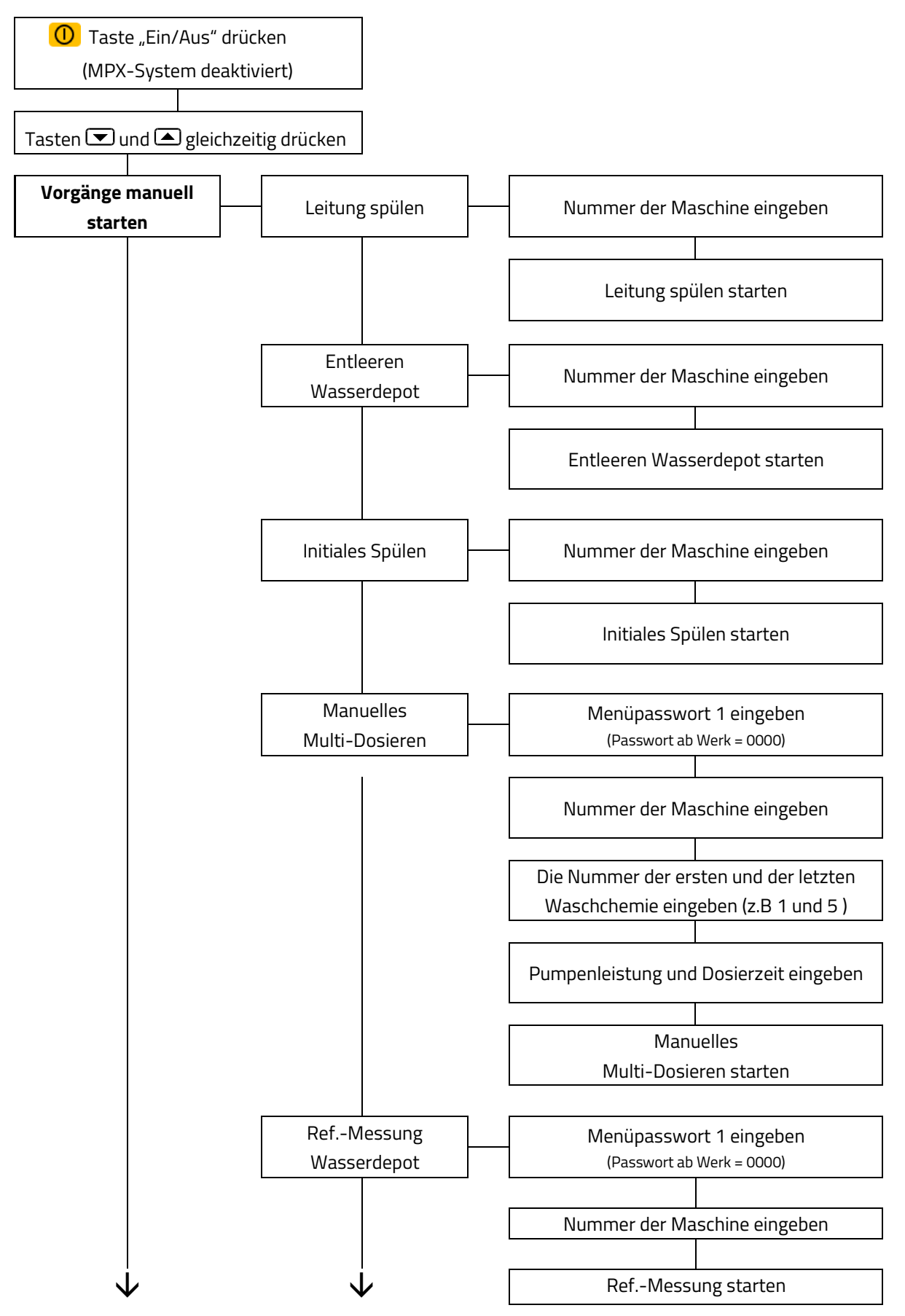

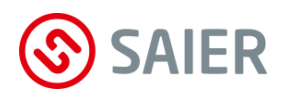

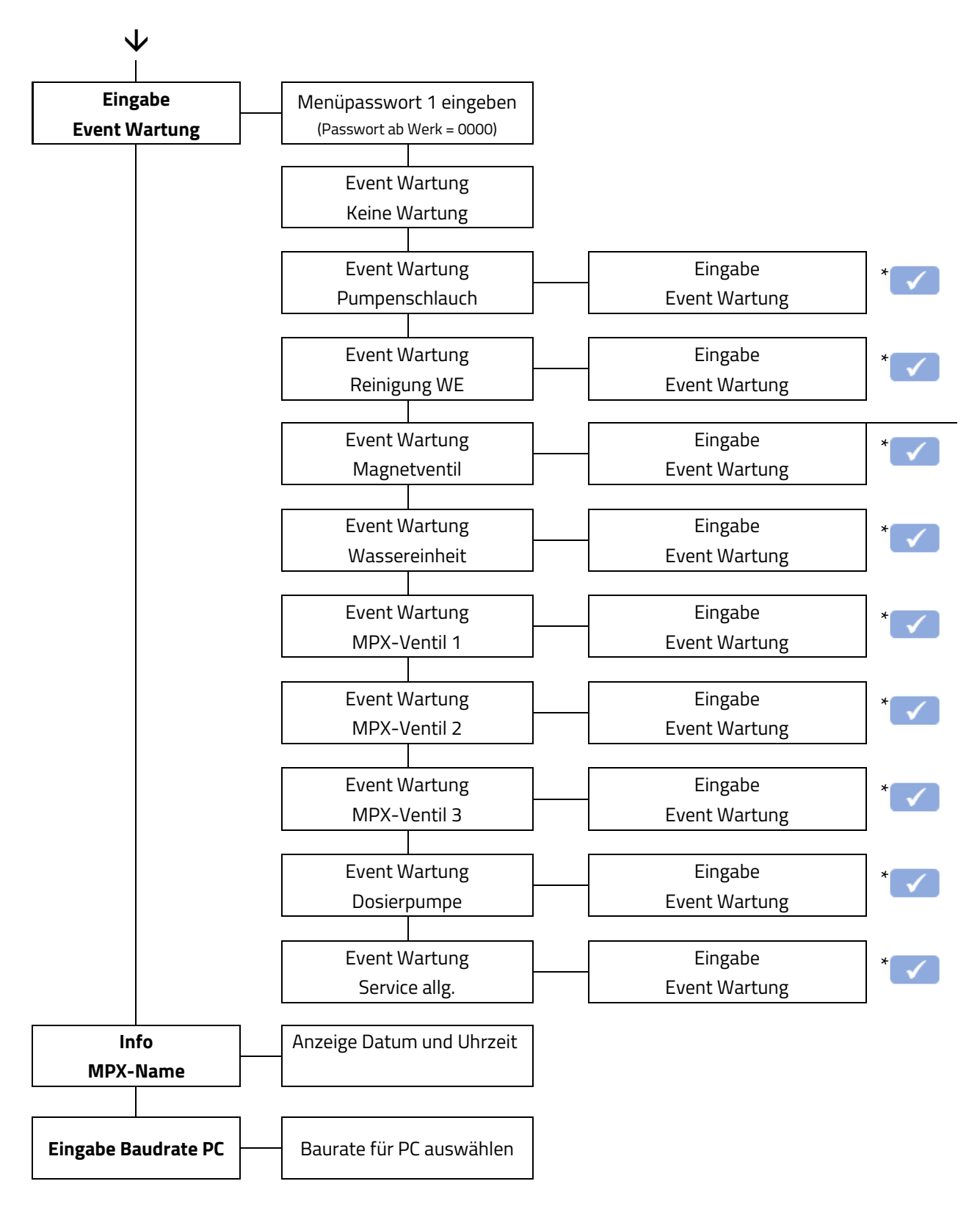

\* Mit dem Drücken der ENTER-Taste ist die Servicearbeit bestätigt und wird in der SDDB angezeigt.

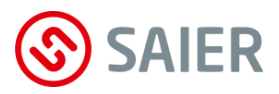

# Leitung Spülen

Wird ein Dosiervorgang abgebrochen, befindet sich Waschchemie in der Leitung. Aus diesem Grunde muss die Leitung manuell gespült werden.

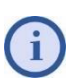

Ohne Spülen der Leitung bleibt die Anlage im Modus "MPX-System deaktiert" und die Dosieranlage kann nicht gestartet werden.

## Entleeren Wasserdepot

Beim Vorgang "Entleeren Wasserdepot" pumpt die Pumpe das gesamte Wasser des Wasserdepots in die Waschmaschine. Diese Aktion ist z. B. vor dem Schlauchwechsel erforderlich.

## Initiales Spülen

Nach der Installation der Dosieranlage muss das "Initiale Spülen" als erster Funktionstest durchgeführt werden. Beim "Initiales Spülen" werden alle Spülpositionen des (der) MPX-Multiplexers angefahren und ein Zwischenspülen durchgeführt.

## Manuelles Multi-Dosieren

Diese Funktion ermöglicht Dosiervorgänge für eine oder mehrere Waschchemikalien. Mit dem "Manuellen Multi-Dosieren" können bei Inbetriebnahme die Leitungen von den Gebinden bis zu dem (den) MPX-Multiplexer(n) gefüllt werden.

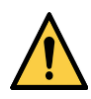

## **Aggressive Chemikalien!**

- Darauf achten, dass die Waschchemikalien verdünnt und vollständig in die Waschmaschine gepumpt werden!
- Darauf achten, dass bei der Dosierung mehrerer Waschchemikalien in einem Vorgang nicht unerwünschte chemische Reaktionen entstehen!

## Passwortschutz

Wird das Passwort dreimal falsch eingegeben, wird das Menü 10 Minuten gesperrt. In dieser Zeit darf das Gerät nicht ausgeschaltet werden und es darf keine Taste gedrückt werden. Nach der Sperrzeit sind wieder drei weitere Versuche möglich.

Das Menüpasswort 1 kann nur mit der SSC-Software und dem Datenübertragungsadapter verändert werden. Dazu ist das "Menüpasswort 2" (das Hauptpasswort) erforderlich. (Menüpasswort 2 ab Werk = 0000).

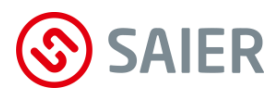

### Referenzmessung Wasserdepot

Mit der natürlichen Alterung des Schlauchs veringert sich die Förderleistung der Pumpe. Somit wird bei längeren Betrieb mit den vorgebenen Parameter die gewünschte Dosierungsmenge nicht mehr erreicht.

Das MPX überwacht den Alterungsprozess des Schlauches und passt die Parameter entsprechend an (Automatische Kompensation der Schlauchalterung). Diese Kompensation gewährleistet durchgehend eine gleichbleibende Dosierung.

Damit die Kompensation korrekt druchgeführt werden kann, <u>muss</u> bei der Inbetriebnahme eine Referenzmessung für das Wasserdepot durchgeführt werden.

| Automatische Kompensation der Schlauchalterung |                                  |  |
|------------------------------------------------|----------------------------------|--|
| 19,6s                                          | Referenzwert<br>Schlauchalterung |  |
| 2,3%                                           | Aktueller<br>Kompensationswert   |  |

Die Referenzmessung dauert ca. drei Minuten. Der Referenzwert der Schlauchalterung wird in die SSC-Software eingetragen.

Der aktuelle Kompensationwert wird im laufenden Betrieb ermittelt und wird in der SSC-Software angezeigt.

## Eingabe Event Wartung

Mit diesem Menüpunkt werden Wartungsarbeiten an der Anlage dokumentiert. Nach einer Wartungsarbeit bestätigt der Monteur im Menü, dass er eine Wartungsarbeit durchgeführt hat. Diese Bestätigung wird in der SDDB gelistet und angezeigt.

Mit der Bestätigung einer Wartungsarbeit wird der entsprechende Zähler auf null gesetzt. Dadurch können Wartungsprotokolle für den Betreiber erstellt und Wartungen sinnvoll geplant werden.

Folgende Wartungsarbeiten können im MPX-Menü dokumentiert werden:

- Pumpenschlauch wechseln
- Magnetventil wechseln
- Wassereinheit wechseln
- MPX-Ventil 1 wechseln
- MPX-Ventil 2 wecheln
- MPX-Ventil 3 wechseln
- Dosierpumpe wechseln
- Wassereinheit reinigen
- Service allgemein (Selbst festgelegte Wartungsschritte)

### MPX auf der Webplatform SDDB anmelden

- MPX-Administrator nach Ihren Zugangsdaten für die MPX-Webplatform (SDDB) fragen.
- PC über WLAN mit dem MPX verbinden (Password MPX: 1234567890).
- SSC-Software starten.
   Auf "SCoM v.x.x.x" klicken.

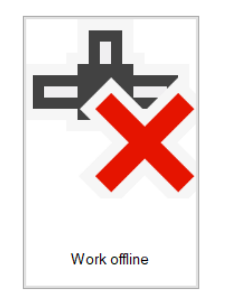

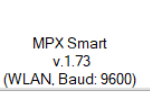

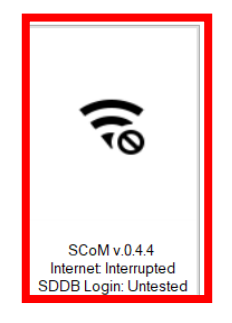

Auf "Einstellungen ändern" klicken.

| Schritt 3: Verbindung zur SDDB               |                         |                          |  |
|----------------------------------------------|-------------------------|--------------------------|--|
| Zur Authentifizierung des Ge<br>legt werden. | rätes auf der SDDB muss | ein Benutzername hinter- |  |
| Benutzername: xxxxxx                         | хххх                    | Einstellungen ändern     |  |
| Abrufintervall:<br>Account-Prüfung SDDB:     | 10 min<br>✔             | Prüfung wiederholen      |  |

Username und Passwort eingeben.

| Konfiguration SE | DB Account |  |
|------------------|------------|--|
| noninguration 52 |            |  |
| Name:            | Username   |  |
| Passwort:        | ******     |  |
| Intervall:       | 10 min     |  |
|                  |            |  |

- Auf "OK" klicken.
- Auf "Prüfung wiederholen" klicken.
- ☑ Das MPX-Gerät ist in der SDDB angemeldet.

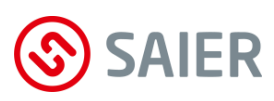

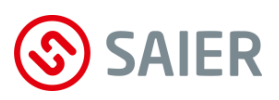

# 11 Kommunikation MPX - Waschmaschine

# 11.1 Waschmaschine mit Dosierprogramm

Waschmaschinen mit Dosierprogrammen steuern die Art und die Menge der Waschchemikalien. Dazu wird für jede Waschchemikalie ein eigenes Steuersignal bereit gestellt. Folgende Arten der Steuersignale sind möglich:

### • Steuersignal "1:1"

Die Steuerausgänge der Waschmaschine werden direkt 1:1 mit der In-Klemme des MPX verbunden. Pro Waschchemikalie ist eine Leitung erforderlich.

- Steuersignal "Direkt Summe" (Programmierung erforderlich)
   Mit dem gleichzeitigen Beschalten zweier Steuerausgänge wird ein neues Signal erzeugt.
   Die Summe aus den Signalnummern ergibt die neue Signalnummer (In1 und In3 ergibt das Signal 4 und dosiert die Waschchemikalie 4).
- **Steuersignal "Direkt binär"** (Programmierung erforderlich) Das binäre Signal an der Klemme-In bestimmt die Produktposition.

# 11.2 Waschmaschine ohne Dosierprogramm

Folgende Waschmaschine können mit folgender Betriebsart betrieben werden:

| Waschmaschine                            | Betriebsart               |                       |
|------------------------------------------|---------------------------|-----------------------|
| ohne Steuerausgang für Programmschritte  | <sup>1)</sup> MPD-Modus 1 | MPX-Programm-         |
| mit festen Steuerausgängen für Programm- | MPD-Modus 2, 3, 4, 5, 6   | schalter erforderlich |
| schritte                                 |                           |                       |
| mit variablen Steuerausgängen            | <sup>2)</sup> APD-Modus   |                       |

<sup>1)</sup> MPD-Modus: (Manuelle-Programm-Detektion).

Die Auswahl des Dosierprogramms erfolgt mit dem MPX-Programmschalter.

<sup>2)</sup> **APD-Modus:** (Automatische-Programm-Detektion).

Mit der Auswahl des Waschprogramms erfolgt automatisch die Auswahl des Dosierprogramms.

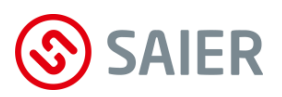

#### **MPX-Programmschalter**

#### **Elektrischer Anschluss**

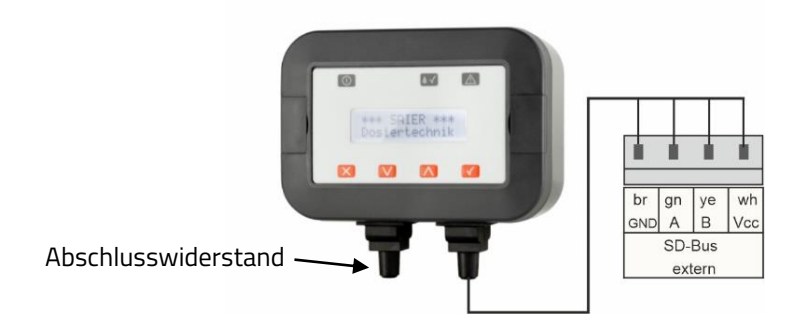

### Waschmaschine ohne Steuerausgänge (MPD-Modus 1)

#### **Das Prinzip:**

Die Phasen der Aktoren (z.B. Magnetventil, Heizung u.ä.) werden elektrisch mit der MPX-Klemme-In verbunden. Öffnet z.B. ein Magnetventil der Waschmaschine, dann geht ein Signal an das MPX. Dieses Signal startet den nächsten Programmschritt. Die Waschprogramme werden manuel mit dem MPX-Programmschalter gestartet.

Folgende Leitungen werden von der Waschmaschine zu der In-Klemme des MPX verlegt:

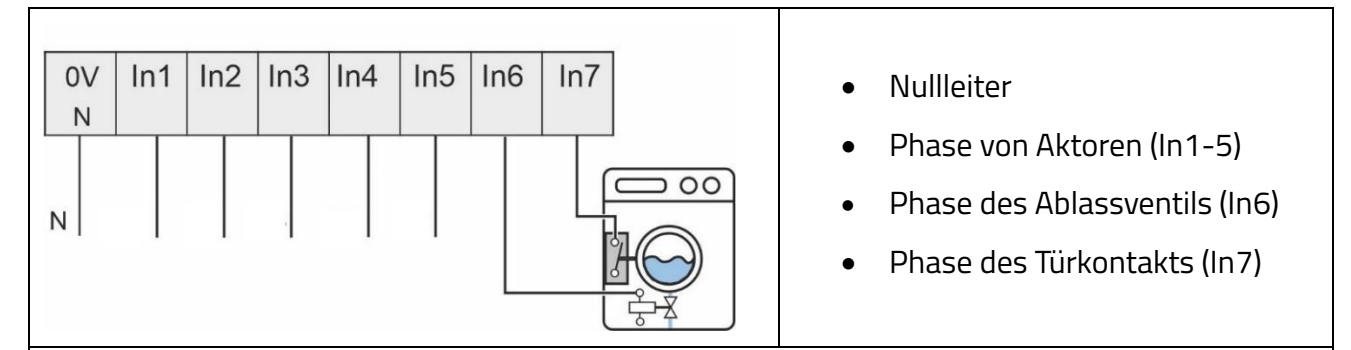

#### Wichtige Information!

- Das Schliessen der Tür startet das Dosierprogramm.
- Das Öffnen der Tür beendet das Dosierprogramm.
- Die Tür muss bis zum Ende des Dosier- und Waschprogramms geschlossen sein.
- Ein Signal an den Klemmen In1-5 startet einen Dosierschritt.
- Bevor ein nächster Dosierschritt ausgeführt werden kann, muss das Ablaufventil geöffnet und wieder geschlossen werden (Schließen des Ablaufventils = Ende des Dosierschritts). Dann kann ein Signal an den Klemmen In1-5 einen neuen Dosierschritt starten.

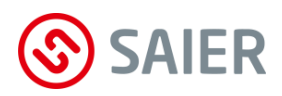

## Waschmaschine mit festen Steuerausgängen

#### **Das Prinzip:**

Für jeden Waschschritt gibt es an der Waschmaschine einen Steuerausgang. Ein Signal aus einem Steuereingang startet den entsprechenden Dosierschritt. Die Waschprogramme werden manuel mit dem MPX-Programmschalter ausgewählt und gestartet.

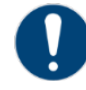

#### Wichtige Information!

In den Betriebsarten MPD2 bis MPD6 können Dosierschritte übersprungen werden.

#### Die MPD-Modi 2 ... 6

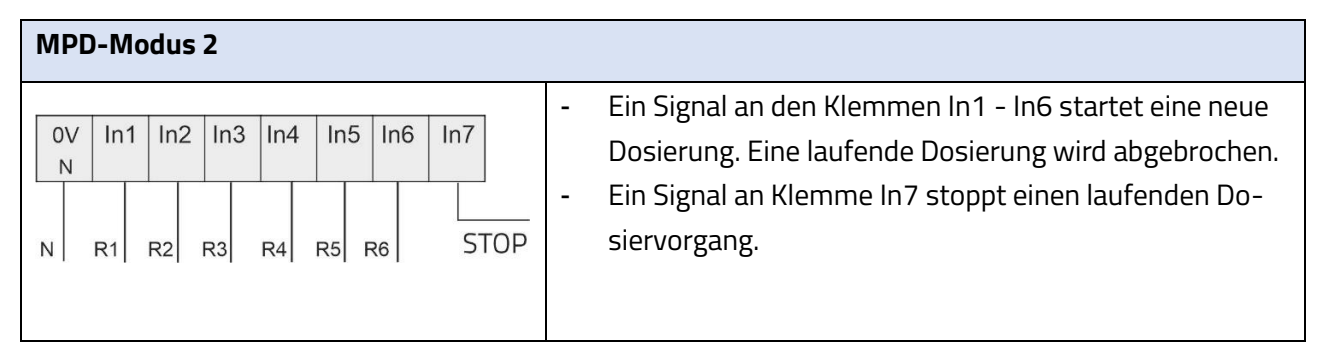

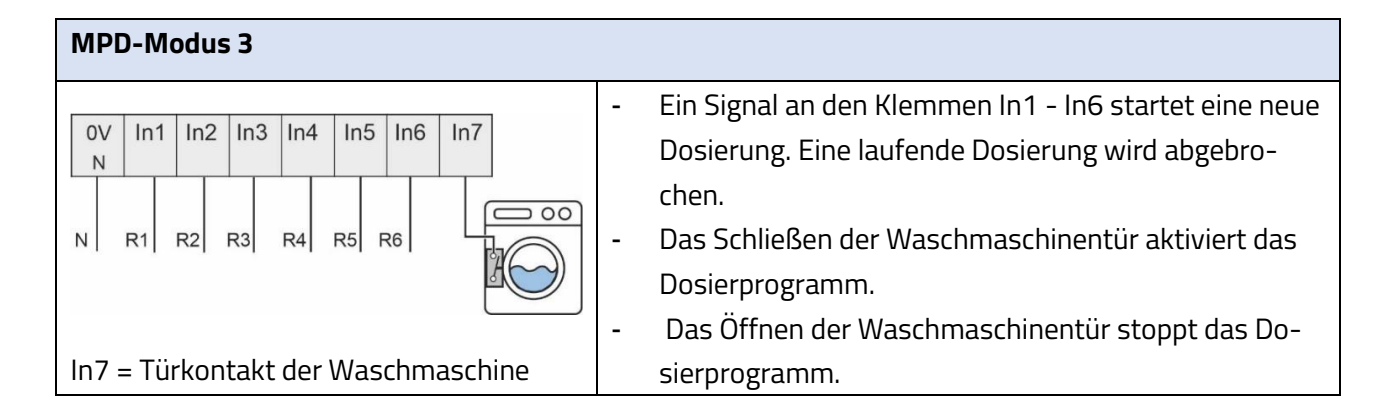

| MPD-Modus 4                        |                                                    |
|------------------------------------|----------------------------------------------------|
|                                    | - Ein Signal an den Klemmen In1 – In5 startet eine |
| 0V In1 In2 In3 In4 In5 In6 In7     | neue Dosierung. Eine laufende Dosierung wird       |
|                                    | abgebrochen.                                       |
| N R1 R2 R3 R4 R5                   | - Das Schließen der Waschmaschinentür aktiviert    |
|                                    | das Dosierprogramm.                                |
|                                    | - Das Öffnen der Waschmaschinentür stoppt das      |
|                                    | Dosierprogramm.                                    |
| In6 - Ablaufvontil                 | - Mit dem Öffnen des Ablaufventils wird eine lau-  |
| In7 – Türkontakt der Waschmaschine | fende Dosierung abgebrochen und die nächste        |
|                                    | Dosierung startet (Signal für das Programm-        |
|                                    | ende).                                             |

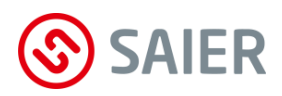

#### MPD-Modus 5

| MPD-Modus 5                                                                                                    |                                                                                                    |
|----------------------------------------------------------------------------------------------------|----------------------------------------------------------------------------------------------------|
| 0V       In1       In2       In3       In4       In5       In6       In7         N       R1       R2       R3       R4       R5       00       00 | <ul> <li>Ein Signal an den Klemmen In1 – In5 startet eine<br/>neue Dosierung. Eine laufende Dosierung wird<br/>abgebrochen.</li> <li>Mit dem Öffnen des Ablaufventils wird eine lau-<br/>fende Dosierung abgebrochen und die nächste<br/>Dosierung startet.</li> <li>Das Dosierprogramm ist beendet, wenn alle Do-</li> </ul> |
| In6 = Ablaufventil                                                                                                    | <ul> <li>sierschritte ausgeführt wurden.</li> <li>Ein Signal an Klemme In7 stoppt einen laufenden<br/>Dosiervorgang.</li> </ul>                                                                                                    |

#### MPD-Modus 6

| MPD-Modus 6                                                                                                    |                                                                                                    |
|----------------------------------------------------------------------------------------------------|----------------------------------------------------------------------------------------------------|
| OV         In1         In2         In3         In4         In5         In6         In7           N         R1         R2         R3         R4         R5         STOP | <ul> <li>Ein Signal an den Klemmen In1 – In5 startet eine<br/>neue Dosierung. Eine laufende Dosierung wird<br/>abgebrochen.</li> <li>Ein Signal an Klemme In6 beendet das Dosier-<br/>programm (Stoppsignal).</li> <li>Ein Signal an Klemme In7 startet ein neues Do-<br/>sierprogramm (Startsignal).</li> <li>Hinweis: Der Start eines neuen Dosierpro-<br/>gramms ist erst nach Senden des Stoppsignal<br/>(In6) möglich.</li> </ul> |

Waschmaschine mit defininierbaren Steuerausgängen (APD-Modus)

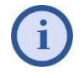

Die Betriebsart **APD** (automatic program detection) wird auch als **AFS** (Auto Formula Select) bezeichnet.

#### **Das Prinzip:**

Beim Start eines Waschprogramms gibt die Waschmaschine ein festgelegtes Signal oder Signalmuster an das MPX. Dazu müssen die Steuerausgänge an der Waschmaschine programmiert werden.

Ein Signal an die Klemme In6 vom MPX startet die Dosierung. Bei jeden Waschschritt mit Dosierung gibt die Waschmaschine ein Signal an das MPX (Start Dosierung)

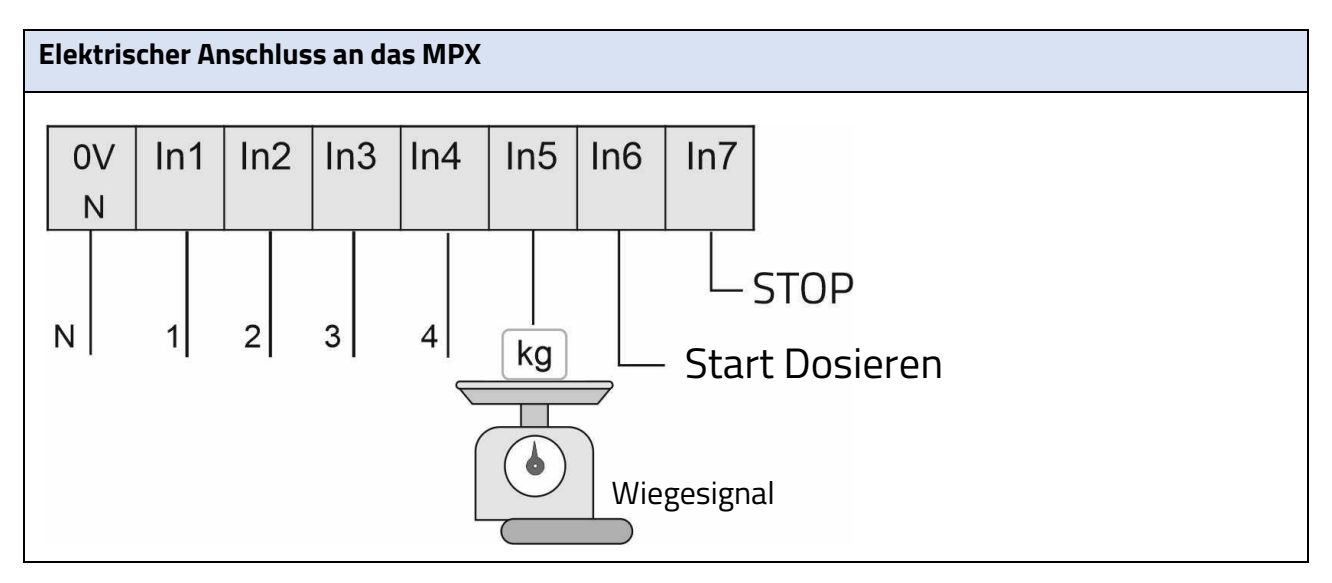

In1 ... In4 = Signal zur Programmerkennung (APD)

- In5 = Wiegesignal
- In6 = Startet die nächste Dosierung
- In7 = Stoppt einen laufenden Dosiervorgang

#### In5: Wiegemodus

Waschmaschinen mit Wiegeeinrichtung wiegen das Gewicht der Wäscheladung. Mit dieser Gewichtsangabe wird die Menge der Waschchemie entsprechend der Wäscheladung angepasst.

<u>Kalibrierung</u>: Bei einer Dosiermenge von 100% muss das Wiegemodus-Signal 20 Sekunden betragen. Die Dosiermenge wird in 10% Schritten bis zu 50% reduziert (siehe Tabelle).

| Wiegesignal | Dosiermenge |
|-------------|-------------|
| > 18 Sek.   | 100 %       |
| > 16 Sek.   | 90 %        |
| > 14 Sek.   | 80 %        |
| > 12 Sek.   | 70 %        |
| > 10 Sek.   | 60 %        |
| ≤10 Sek.    | 50 %        |

|                                                                                 | Die Signale müssen hintereinander gesendet werden!                                 |
|---------------------------------------------------------------------------------|------------------------------------------------------------------------------------|
|                                                                                 | Zuerst das Signal für die Programmerkennung.                                       |
| Danach das Wiegesignal.                                                         |                                                                                    |
| Am Ende des Wiegesignals darf das Signal für die erste Dosierung gesendet werde |                                                                                    |
|                                                                                 | (Das Signal für die erste Dosierung muss mindestens um 20 Sekunden verzögert sein) |

#### In6: Start Dosierung

Ein Signal an der Klemme In6 startet den nächsten Dosierschritt.

#### In7: Stop Dosierung

Ein Signal an In7 stoppt die Dosierung und die Leitungen werden gespült.

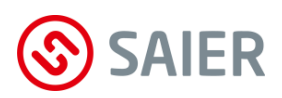

# 12 Inbetriebnahme

| Montage |                                                         |  |
|---------|---------------------------------------------------------|--|
| 1.      | MPX montieren.                                          |  |
| 2.      | I/O-Module montieren.                                   |  |
| 3.      | Programmwahlschalter montieren.                         |  |
| 4.      | Warnblinkleuchte montieren.                             |  |
| 5.      | Hauswassernetz am MPX anschließen.                      |  |
| 6.      | Waschmaschinen und MPX mit Schlauchleitungen verbinden. |  |
| 7.      | Sauglanzen und MPX mit Schlauchleitungen verbinden.     |  |

| Elekti | rischer A                                                                 | nschluss                                                       |
|--------|---------------------------------------------------------------------------|----------------------------------------------------------------|
| 1.     |                                                                           | Versorgungsspannung anschließen.                               |
| 2.     | ~                                                                         | Externes Warnsignal am SD-Bus anschließen (optional).          |
| 3.     | MP                                                                        | Sauglanzen anschließen.                                        |
| 4.     | _                                                                         | Steuerausgänge von Waschmaschine 1 anschließen.                |
| 5.     |                                                                           | T- Jumper ziehen.                                              |
| 6.     | <u>~</u>                                                                  | Waschmaschine 2 am SD-Bus anschließen.                         |
| 7.     | npo                                                                       | Steuerausgänge von Waschmaschine 2 anschließen.                |
| 8.     | Σ                                                                         | Adressjumper auf JPG 1 setzen (siehe Anleitung MPX-I/O-Modul). |
| 9.     | 5                                                                         | Waschmaschine 3 am SD-Bus anschließen.                         |
| 10.    | 0/I                                                                       | Steuerausgänge von Waschmaschine 3 anschließen.                |
| 11.    | Σ                                                                         | Adressjumper auf JPG 2 setzen (siehe Anleitung MPX-I/O-Modul). |
| 12.    | Die weiterene I/O-Module wie oben beschrieben anschließen.                |                                                                |
| 13.    | Bei MPD Modus Programmwahlschalter an SD-Bus anschließen (siehe Anleitung |                                                                |
|        | Programmwahlschalter).                                                    |                                                                |
| 14.    | T-Jumper am Ende des Bus setzen (letztes I/O Modul).                      |                                                                |

| Konfiguration MPX |                                                                                 |  |
|-------------------|---------------------------------------------------------------------------------|--|
| 1.                | SSC-Software auf den PC installieren.                                           |  |
| 2.                | Mit der SSC-Software das MPX-Programm erstellen (siehe Anleitung SSC-Software). |  |
| 3.                | PC und MPX mit dem Datenübertragungsadapter verbinden.                          |  |
| 4.                | Programmdaten auf das MPX übertragen.                                           |  |

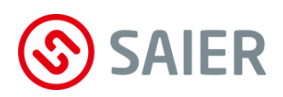

| Kon | figuration Fernsteuerung                                                            |
|-----|-------------------------------------------------------------------------------------|
| 1.  | Account in der Web Plattform SDDB für den Servicetechniker anlegen (Administrator). |
| 2.  | Zugangsdaten (Name und Passwort) den Servicetechniker mitteilen.                    |
|     | Router einschalten und einige Minuten warten.                                       |
| 3.  | Netzstecker des MPX einstecken.                                                     |
| 4.  | 🛈 Taste "Ein/Aus" drücken (MPX-System deaktivieren).                                |
| 5.  | PC und MPX mit WLAN verbinden.                                                      |
| 6.  | SSC-Software starten.                                                               |
| 7.  | Die Zugangsdaten des Servicetechniker eingeben (siehe Anleitung SSC-Software).      |

#### Probelauf

| 1. | Wasserhahn der Wasserversorgung öffnen.                                     |
|----|-----------------------------------------------------------------------------|
| 2. | Dichtigkeit des Wasseranschlusses am Magnetventil prüfen.                   |
| 3. | "Initiales Spülen" durchführen.                                             |
| 4. | "Referenzmessung Wasserdepot" durchführen.                                  |
| 5. | "Manuelles Multidosieren" durchführen (Dosierschläuche entlüften).          |
| 6. | Kalibrieren.                                                                |
| 7. | 🛈 Taste "Ein/Aus" drücken (MPX-System aktivieren).                          |
| 8. | An jeder Waschmaschine ein Waschprogramm durchlaufen lassen.                |
| 9. | In der SSC-Software die Ereignisliste sichten und die Dosiervorgänge prüfen |
|    | (Bereich Ereignisse: "▶ Ereignisse lesen").                                 |

## Die Dosieranlage ist betriebsbereit.

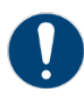

## Dosieranlage regelmäßig prüfen!

Alle Aktivitäten und Störungen werden aufgezeichnet. Mit diesen Daten muss regelmäßig die Funktion der Dosieranlage geprüft werden.

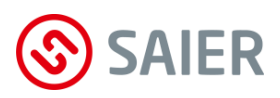

Schutzkleidung tragen.

# 12.1 Kalibrieren

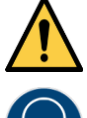

Verätzungsgefahr durch Chemikalien!

Augenschutz tragen.

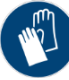

Schutzhandschuhe verwenden.

Das Kalibrieren der Dosieranlage kann auf zwei Arten erfolgen:

- Kalibrieren mit Auslitern
- Kalibrieren mit Durchflussmesser

# 12.2 Kalibrieren mit Auslitern

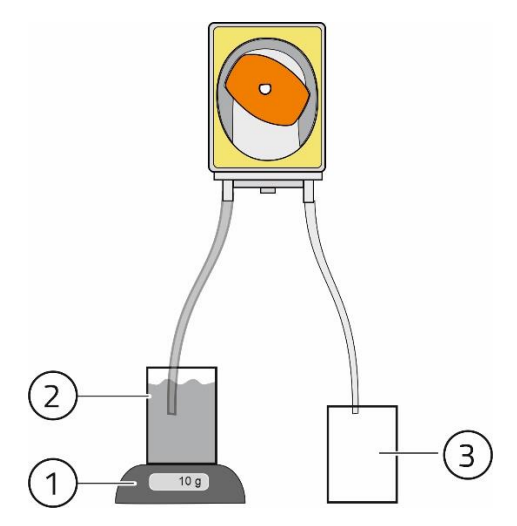

- (1) Digitale Waage
- (2) Gefäß mit Waschchemie
- (3) Auffanggefäß

Abbildung 5: Kalibrieren mit Auslitern

#### Vorgehensweise

- 1. Gefäß (2) mit Produkt 1 auf die Waage (1) stellen.
- 2. 5 Sekunden "Manuelles Multidosieren" für alle Produkte durchführen (Pumpenleistung 100%).

| Man. Dosieren |   |                 |  |
|---------------|---|-----------------|--|
| Chem. :       | 1 | X <sup>1)</sup> |  |

<sup>1)</sup> Zahl der gesamten Chemikalien

| Pumpe | mm:ss |
|-------|-------|
| 100 % | 00:05 |

Die Schläuche sind entlüftet.

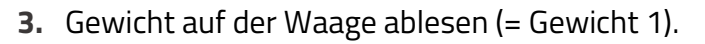

4. 30 Sekunden "Manuelles Multidosieren" für Produkt 1 durchführen (Pumpenleistung 100%).

| Man. Dosieren |       |     |  |
|---------------|-------|-----|--|
| Chem. :       | 1     | 1   |  |
|               |       |     |  |
| Pumpe         | mm    | :SS |  |
| 100 %         | 00:15 |     |  |

- **5.** Gewicht auf der Waage ablesen (= Gewicht 2).
- 6. Kalibrierwert ermitteln:

Kalibrierwert [g/min] = (Gewicht 2 – Gewicht1) x 2

- Kalibrierwert 100% für das Produkt 1 ist ermittelt.
- 7. Kalibrierwert 75% ermitteln (Pumpenleistung 75%).
- 8. Kalibrierwert 50% ermitteln (Pumpenleistung 50%).
- 9. Kalibrierwert 25% ermitteln (Pumpenleistung 25%).
- **10.** Werte in die Produktverwaltung der SSC-Software für Produkt 1 eingeben.

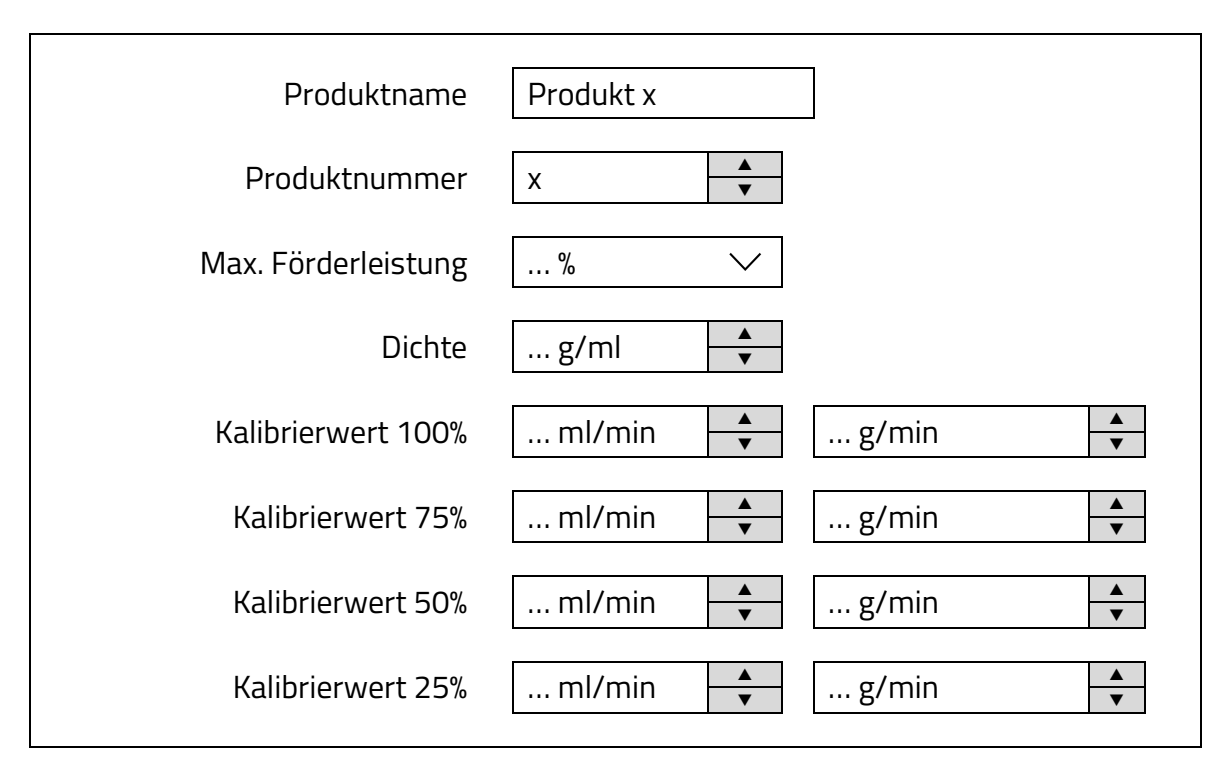

Abbildung 6: SSC-Software / Produktverwaltung / Produktdetails

- Die Pumpe ist für das Produkt 1 kalibriert.
- **11.** Die Kalibrierung mit den anderen Produkten durchführen.
  - ✓ Die Dosieranlage ist kalibriert.

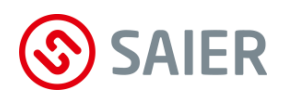

# 13 Wartung

Die Schlauchpumpe ist eine wartungsarme Pumpe. Der Pumpenschlauch ist chemisch und mechanisch belastet und verschleißt.

Erreicht die Pumpe auch nach einem Schlauchwechsel nicht den gewünschten Förderdruck, muss der Rotor gewechselt werden.

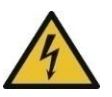

## VORSICHT

Lebensgefahr durch Stromschlag

Vor dem Öffnen des Gerätegehäuses das Gerät spannungsfrei schalten und gegen Wiedereinschalten sichern!

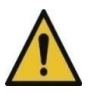

## VORSICHT

Gerät steht unter Druck.

- Vor dem Öffnen der Schlauchanschlüssen das Gerät druckfrei machen, damit keine Chemikalie herausspritzt!
- Schutzausrüstung gemäß den geltenden Unfallverhütungsvorschriften tragen!

# 13.1 Austausch von Waschchemie

Wird eine Waschchemie durch eine andere ersetzt, müssen folgende Daten in der SSC-Software (Produktverwaltung) geändert und aktualisiert werden:

- Produktname
- Produktnummer
- Gebindegrösse

**Hinweis:** Die Aktualisierung der Dosierprogramme erfolgt mit einem Klick auf den "Aktualisierungsbutton" in der SSC-Software.

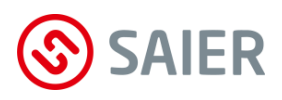

# 13.2 Schlauch wechseln

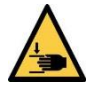

#### Verletzungsgefahr durch Quetschung!

- Vor dem Schlauchwechsel Gerät ausschalten und gegen Wiedereinschalten sichern!
- Vor dem Einschalten der Pumpe alle Abdeckungen ordnungsgemäß aufsetzen!

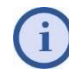

#### Schlauch regelmäßig austauschen!

Der Pumpenschlauch verschleißt im laufenden Betrieb und verringert somit die Förderleistung.

Wird der Pumpenschlauch nicht regelmäßig gewechselt, führt dies zum Schlauchbruch.

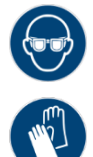

#### Verätzungsgefahr!

Ätzende Produktreste können schwere Augen- und Hautverletzungen verursachen! Augenschutz und Schutzhandschuhe tragen.

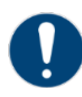

#### Nur Pumpenschlauch von SAIER verwenden!

Bei Verwendung von Produkten anderer Hersteller verfällt die Gewährleistung!

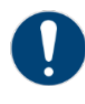

#### Schlauch niemals fetten!

Gefetteter Schlauch rutscht aus der Führung!

- Wasserdepot entleeren.
- Gehäusedeckel (1) abmontieren.
- Sicherungsring (2) entfernen.
- Rotor (3) mit Dreh- und Ziehbewegungen aus dem Pumpengehäuse ziehen.

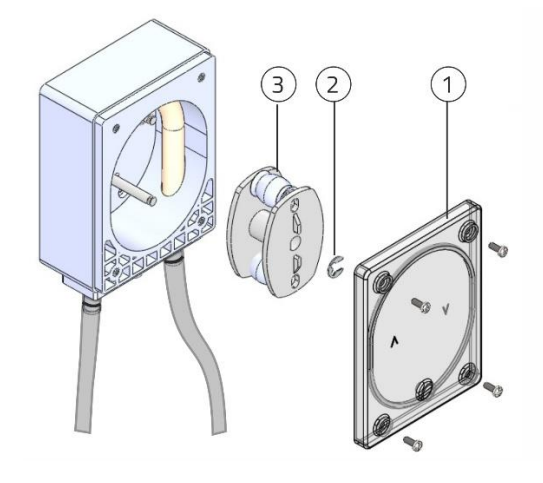

- Schraube (1) von Schlauchhalterung (2) lösen.
- Schlauchhalterung mit Schlauch nach unten ziehen, bis der Schlauch an der Welle hängt.
- Die Schläuche vom Schlauchhalter (1) ziehen.
- Schlauch aus dem Pumpengehäuse entfernen.
- $\boxdot$  Der alte Schlauch ist entfernt.
- ▶ Innenraum des Pumpengehäuses reinigen.
- Neuen Schlauch in das Pumpengehäuse führen.
- Schlauch an der Schlauchhalterung befestigen.
- Schlauchhalterung mit Schraube befestigen.
- Schlauch nach unten biegen.
- Rotor auf die Welle stecken .

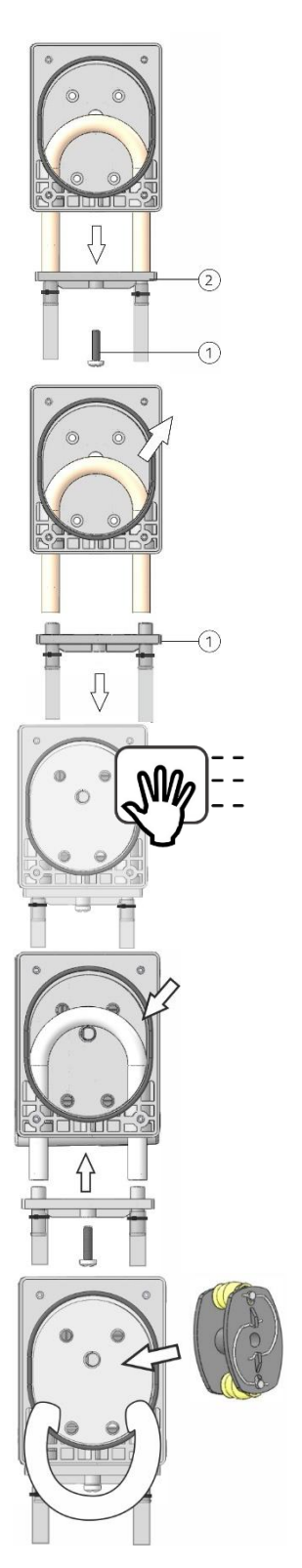

SAIER

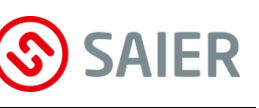

- Schlauch links neben den Rotor einführen.
- Rotorschlüssel auf den Rotor aufsetzen.
- Der Rotorschlüssel ist nicht im Lieferumfang.
   Er ist ein Zubehörteil (Art. Nr. 1003270).
- Den Rotor nach rechts drehen und Schlauch einlegen.
- Rotor solange drehen bis der Schlauch gut in der Führungsbahn liegt.
- Sicherungsring montieren.
- Gehäusedeckel mit den Schrauben montieren.
- ☑ Der Schlauch ist gewechselt.

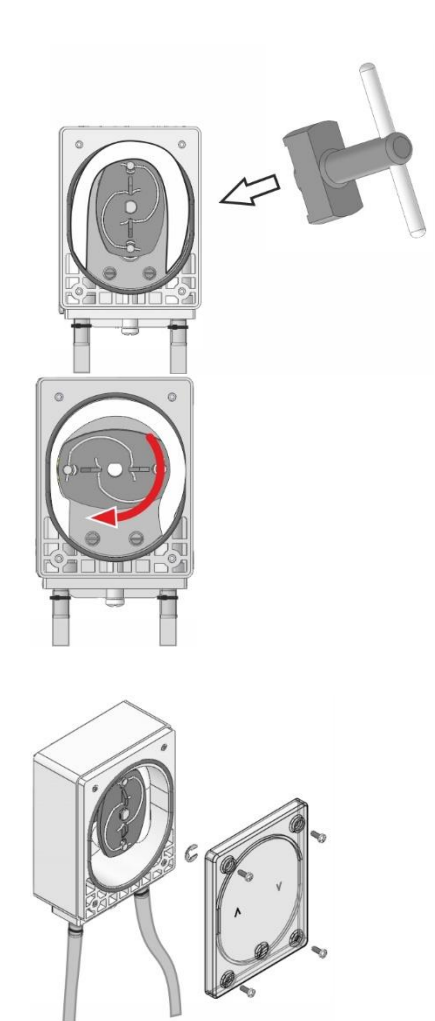

# 13.3 Wartungsarbeiten bestätigen und dokumentieren

# Wartungsarbeit bestätigen!

Durchgeführte Wartungsarbeiten müssen im MPX-Menü bestätigt werden!

Folgende Wartungsarbeiten können im MPX-Menü dokumentiert werden (siehe Seite 21):

- Pumpenschlauch wechseln
- Magnetventil wechseln
- Wassereinheit wechseln
- MPX-Ventil 1 wechseln
- MPX-Ventil 2 wecheln
- MPX-Ventil 3 wechseln
- Dosierpumpe wechseln
- Wassereinheit reinigen
- Service allgemein (Selbst festgelegte Wartungsschritte)

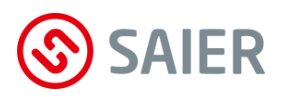

# 14 Ereignisspeicherung

Die Dosieranlage verfügt über einen internen Speicher (Datenlogger). Dieser Speicher protokolliert Fehler, Störungen und Arbeitsschritte der Dosieranlage. Pro Tag können maximal 1.000 Ereignisse abgespeichert werden.

# 14.1 Arten von Ereignissen

#### Ereignisse mit Zeitstempel

Folgende Ereignisse werden mit Angabe der Uhrzeit gespeichert:

- Netzspannung Dosieranlage ein-/aus
- Dosieranlage aktiviert/deaktiviert
- Störungen/Warnungen ein-/aus
- Quittieren von Fehlern/Störungen
- Dosiervorgänge mit Startzeit/Endzeit

#### Vorgänge mit Zeitdauer pro Tag:

Die Zeitdauer wird für folgende Vorgänge jeden Tag gespeichert:

- Gesamte tägliche Dosierdauer eines jeden Produkts
- Tägliche Dosierdauer eines jeden Produkts, die mit 100% Förderleistung erfolgten
- Gesamte tägliche Dauer der Wasserspülung
- Tägliche Dauer der Wasserspülung, die mit 100% Förderleistung erfolgte

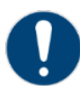

#### **Ereignisspeicher auslesen!**

Der Ereignisspeicher kann nur mit der Software SSC ausgelesen werden.

# 15 Störungen

Fehlermeldungen auf dem MPX-Display:

| Fehlermeldung   | Ursache                                  | Abhilfe                                                                           |
|-----------------|------------------------------------------|-----------------------------------------------------------------------------------|
| deaktiviert     | Standby-Modus.                           | Taste 👁 drücken.                                                                  |
|                 |                                          | "Betriebsmodus" drücken.                                                          |
| Leermeldung!    | • Gebinde leer.                          | <ul> <li>Neues Gebinde einsetzen.</li> </ul>                                      |
| Gebinde         | • Keine Sauglanze angeschlossen.         | <ul> <li>Anschluss und Sitz der Saug-</li> </ul>                                  |
|                 | • Sauglanze defekt.                      | lanze prüfen.                                                                     |
|                 | Falsche Konfiguration                    | • Sauglanzen in der SSC invertie-                                                 |
|                 |                                          | ren                                                                               |
| Fehler Prüfung- | Es läuft kein Wasser in den Wassertank.  | Wasserzufuhr überpüfen.                                                           |
| Wasserzulauf    |                                          |                                                                                   |
| Niveauregelung  | Es wird beim Spülen kein oder zu wenig   | <ul> <li>Wassertank überprüfen.</li> </ul>                                        |
| Wasserablauf    | Wasser aus dem Wassertank entnom-        | <ul> <li>Multiplexer pr</li></ul>                                                 |
|                 | men.                                     | • Funktion der Dosierpumpe prü-                                                   |
|                 | • Wassertank verunreinigt.               | fen.                                                                              |
|                 | • Multiplexer defekt.                    | <ul> <li>"Uberwachungszeit für Was-<br/>serablauf" in der SSC-Software</li> </ul> |
|                 | • Funktion der Dosierpumpe gestört.      | überprüfen.                                                                       |
|                 | • Überwachungszeit für Wasserablauf zu   |                                                                                   |
|                 | klein eingestellt.                       |                                                                                   |
| Niveauregelung  | Wassertank läuft über.                   | <ul> <li>Magnetventil pr</li></ul>                                                |
| Wasserüberlauf  | Magneventil defekt.                      | austauschen.                                                                      |
|                 | Druckschwankungen im Wassernetz          | <ul> <li>Druckschwankungen ausglei-</li> </ul>                                    |
|                 | - Diuckschwankungen im Wassemetz.        | chen.                                                                             |
| Fehler Timeout  | MPX-Multiplexer erreicht die Dosierposi- | <ul> <li>MPX-Multiplexer tauschen.</li> </ul>                                     |
|                 | tion nicht in der vorgegebenen Zeit.     |                                                                                   |
| Fehler Blockade | MPX-Multiplexer blockiert.               | Mit einem Zweilochschlüssel den                                                   |
|                 | • Getrocknete Chemikalienreste in den    | Multiplexer wieder gängig ma-                                                     |
|                 | MPX-Multiplexer.                         | chen.                                                                             |
|                 | • Flüssigkeitsfilm ist verdunstet.       |                                                                                   |

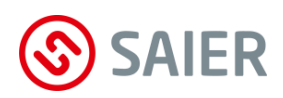

| Fehlermeldung                    | Ursache                                                                                                    | Abhilfe                                                                                                    |
|----------------------------------|----------------------------------------------------------------------------------------------------|----------------------------------------------------------------------------------------------------|
| Fehler IO-Modul                  | <ul><li>Keine Verbindung mit einem I/O Modul.</li><li>Falsch angeschlossen.</li><li>Jumper falsch oder nicht gesteckt.</li><li>Falsche Konfiguration.</li></ul> | <ul> <li>Elektrischen Anschluss prüfen.</li> <li>Jumper prüfen (auf die richitge<br/>Busterminierung achten).</li> <li>Konfiguration in der SSC-Soft-<br/>ware überprüfen.</li> </ul>                                                                                                 |
| Schlauchbruch!<br>Dosierpumpe!   | Leckage des Pumpenschlauchs.                                                                                                    | <ul><li>Schlauch wechseln.</li><li>Pumpengehäuse reinigen.</li><li>Fehler quittieren.</li></ul>                                                                                                    |
| Signalfehler<br>Ansteuersignal   | Falsches Signal von der Waschmaschine<br>für eine Produktposition des Multiplexers.                                                                             | <ul> <li>Dosierprogramm der Wasch-<br/>maschine korrigieren.</li> <li>Konfiguration in der SSC-Soft-<br/>ware überprüfen.</li> </ul>                                                                                                    |
| Stromausfall<br>bei DosVorgang   | Stromausfall während laufender Dosie-<br>rungen.                                                                                                    | Dosiervorgang neu starten.                                                                                                    |
| Gerätefehler<br>Gerät: MPX       | <ul> <li>Falscher Anschluss eines externen Bus-<br/>geräts (Störung der Buskommunikation)</li> <li>Mulitplexer defekt.</li> </ul>                               | Die Anschlussstecker des ex-<br>ternen SD-Bus ziehen. <u>Alarm erlischt:</u> falschen An-<br>schluss des Busgeräts beheben. <u>Alarm bleibt:</u> Die Anschlussste-<br>cker des internen SD-Bus ziehen.     Feststellen welcher Multiplexer<br>defekt ist und diesen austau-<br>schen. |
| Gerätefehler<br>Gerät: PERI      | Falscher Anschluss eines externen Bus-<br>geräts (Störung der Buskommunikation).                                                                                | • Die Anschlussstecker des ex-<br>ternen SD-Bus ziehen. Feststel-<br>len welcher Busteilnehmer falsch<br>angeschlossen oder defekt ist.<br>Defektes Gerät austauschen.                                                                                                    |
| Fehler Panel                     | Keine Verbindung zum Programmwahl-<br>schalter.<br>• Falsch angeschlossen.<br>• Falsche Maschinennummer.<br>• Falsche Konfiguration.                            | <ul> <li>Elektrischen Anschluss prüfen.</li> <li>Richtige Maschinennummer<br/>eingeben.</li> <li>Konfiguration in der SSC-Soft-<br/>ware überprüfen.</li> </ul>                                                                                                    |
| ** falsche **<br>* Codenummer! * | Falsches Passwort eingegeben.                                                                                                    | Richtiges Passwort eingegeben.                                                                                                    |

# 16 Ersatzteile und Support

### Gerätetyp und Seriennummer erforderlich!

Bei der Bestellung von Ersatzteilen sind der genaue Gerätetyp und die Seriennummer anzugeben. Diese Angaben befinden sich auf dem Typenschild des Geräts.

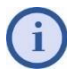

Wegen Gewährleistung nur Original-Ersatzteile verwenden!

## MPX SMART Ersatzteile

| Mat.Nr. | Bezeichnung                             |
|---------|-----------------------------------------|
| 43145   | MPX SMART Pumpenschlauch TS4 (1 Stk.)   |
| 1004829 | MPX SMART Pumpenschlauch TS4 (10 Stk.)  |
| 1004830 | MPX SMART Pumpenschlauch TS4 (100 Stk.) |
| 1003350 | Sicherungsring für Rotor (10 Stk.)      |
| 1005573 | MPX SMART Pumpe                         |
| 1003499 | MPX Magnetventil                        |
| 1005575 | MPX SMART Rotor schwarz                 |
| 1003498 | MPX Wassertank mit Spritzschutz         |
| 1002402 | MPX Multiplexer 7-1                     |
| 1004878 | MPX SMART Multiplexer 7-7               |
| 1004879 | MPX SMART De-Multiplexer                |
| 1005579 | MPX Platine Anschlusskasten             |
| 1005582 | MPX-SMART Steuergerät                   |
| 1005583 | MPX-SMART Netzteilplatine               |
| 1005670 | MPX Smart Abdeckung                     |
| 1005675 | MPX Spritzschutz                        |
| 1005277 | Schlauchleitung Multiplexer-Pumpe       |

### MPX SOLO Ersatzteile

| Mat.Nr. | Bezeichnung                                 |
|---------|---------------------------------------------|
| 1005498 | MPX SOLO Pumpenset (Pumpenschlauch + Rotor) |
| 1003499 | MPX Magnetventil                            |
| 1003498 | MPX Wassertank mit Spritzschutz             |
| 1002402 | MPX Multiplexer 7-1                         |
| 1005579 | MPX Platine Anschlusskasten                 |
| 1005580 | MPX SOLO Steuergerät mit Pumpe              |
| 1005673 | MPX SOLO Abdeckung                          |
| 1005675 | MPX Spritzschutz                            |
| 1005277 | MPX Schlauchleitung Multiplexer-Pumpe       |

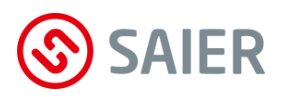

# 17 Demontage und Entsorgung

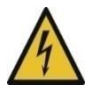

### Lebensgefahr durch Stromschlag!

Vor dem Öffnen des Gerätegehäuses das Gerät spannungsfrei schalten und gegen Wiedereinschalten sichern.

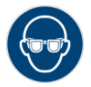

### Verätzungsgefahr! Augenschutz tragen.

-

**Gefahr durch Chemikalien!** Schutzhandschuhe verwenden.

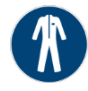

**Gefahr durch Chemikalien!** Schutzkleidung tragen.

- Leitungen mehrmals spülen (Initiales Spülen).
- Wasserdepot leeren.
- Wasserzufuhr abschließen.
- Schläuche zu den Kanister und zu den Waschmaschinen abmontieren.
- Anschlusskasten öffnen.
- Alle Stromleitungen abklemmen und entfernen.
- Gerät abschrauben.
- ☑ Gerät ist abmontiert.

# Fachgerechte Entsorgung

Gerät, Verpackung und ersetzte Teile gemäß den Bestimmungen des Landes, in dem das Gerät installiert wurde, entsorgen.

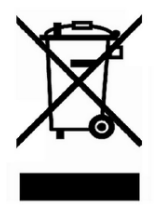

Das Gerät darf nicht mit dem Hausmüll entsorgt werden.

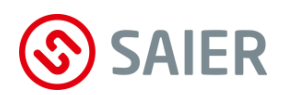

# 18 Anhang

## Typenschild

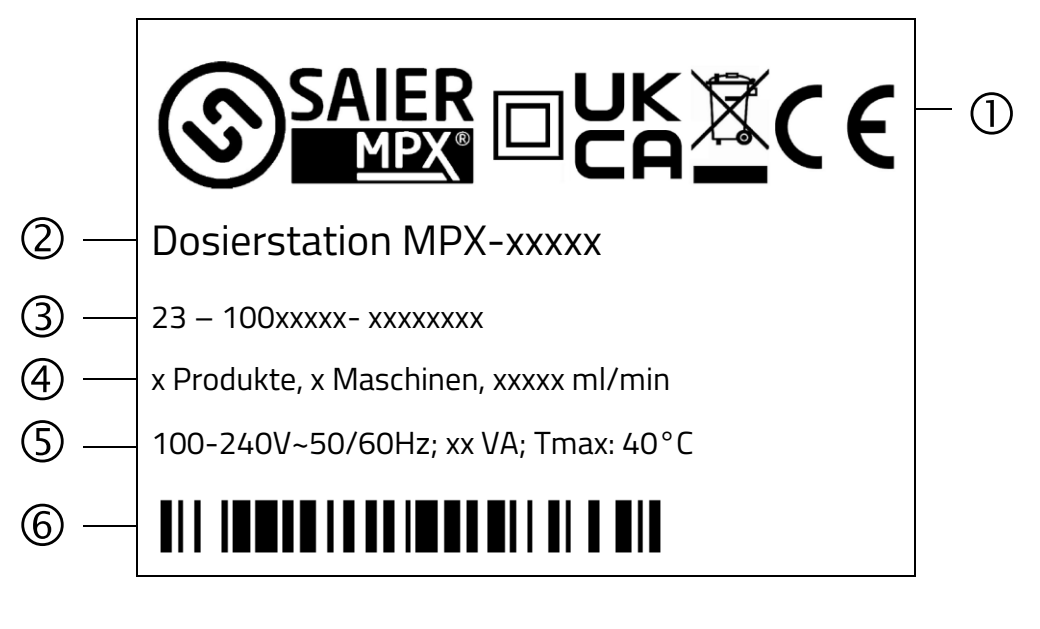

- SAIER / MPX Logo
   Hinweis: Gerät schutzisoliert
   UKCA-Kennzeichnung
   Hinweis: Gerät nicht im Hausmüll entsorgen!
   CE-Kennzeichnung
- 2 Typenbezeichnung
- 3 Seriennummer
- 4 Anzahl der Produkte Anzahl der Maschinen Förderleistung
- 5 Betriebsspannung Frequenzangabe Leistungsangabe max. Umgebungstemperatur
- 6 Barcode

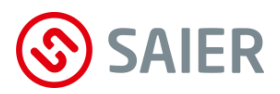

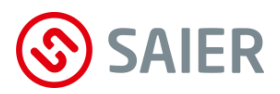

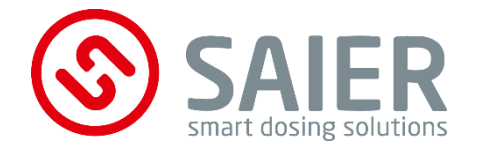

SAIER Dosiertechnik GmbH Gewerbestraße 71 D-79194 Gundelfingen Tel. +49 (0) 761 59252-0 Fax +49 (0) 761 58490-9 info@saier.eu

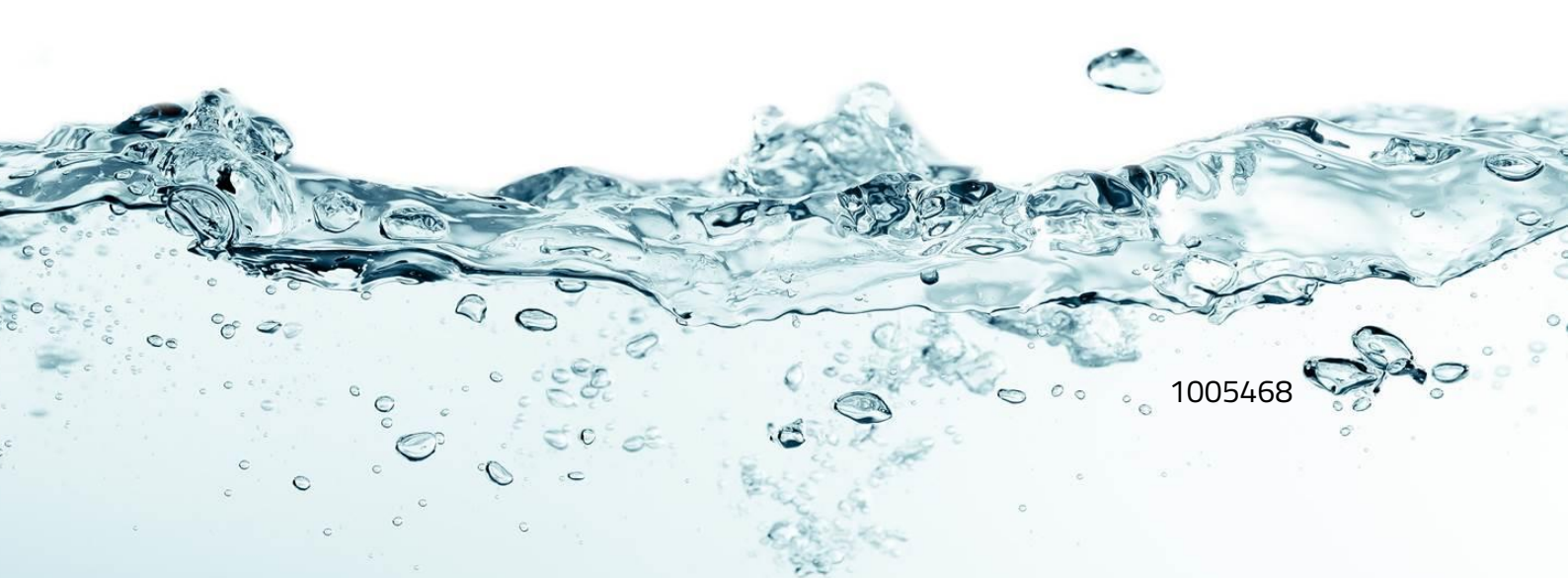